# 비선형 정적 해석

Computational Design Laboratory Department of Automotive Engineering Hanyang University, Seoul, Korea

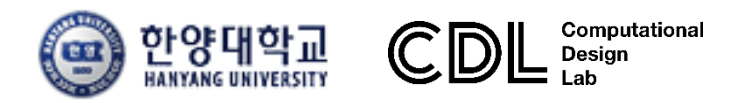

Copyright © Computational Design Lab. All rights reserved.

#### 선형과 비선형

- ✓ 선형 문제
  - 미소변형
  - 선형의 응력-변형률 관계
  - 해석과정 중 일정한 변위 경계조건
  - 해석과정 중 일정한 작용 하중
- ✓ 비선형 문제
  - 선형문제를 제외한 모든 문제는 비선형문제!
  - 기하비선형: 비선형의 변형률-변위 관계
  - 재료비선형: 비선형의 재료 구성방정식
  - 경계비선형(접촉): 해석과정 중에 변하는 변위 경계조건, 접촉
  - 하중의 비선형성: 종동력 (follow-up loads)

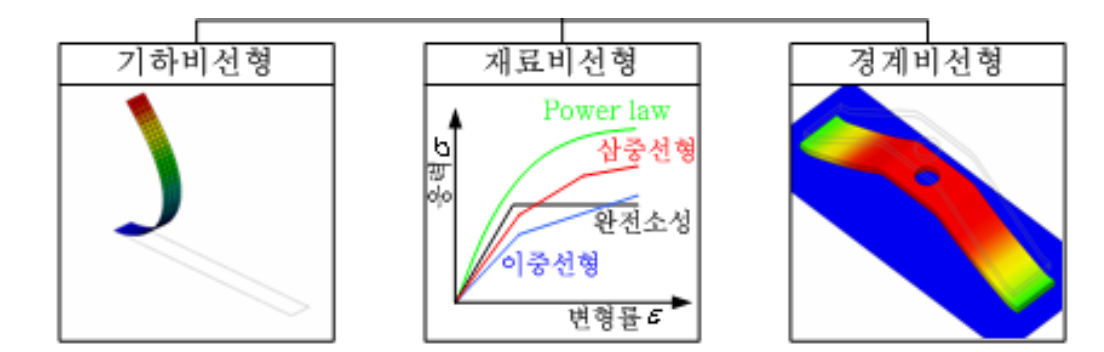

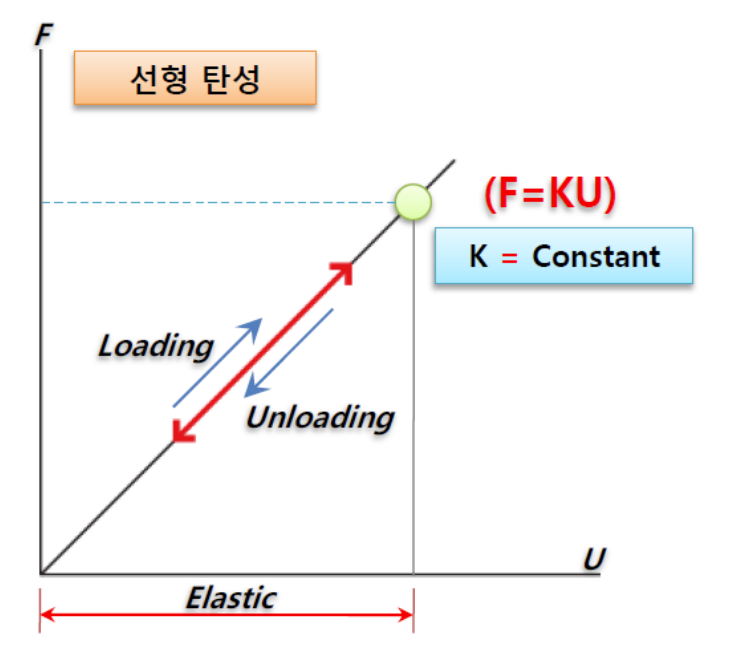

### 비선형 문제의 종류

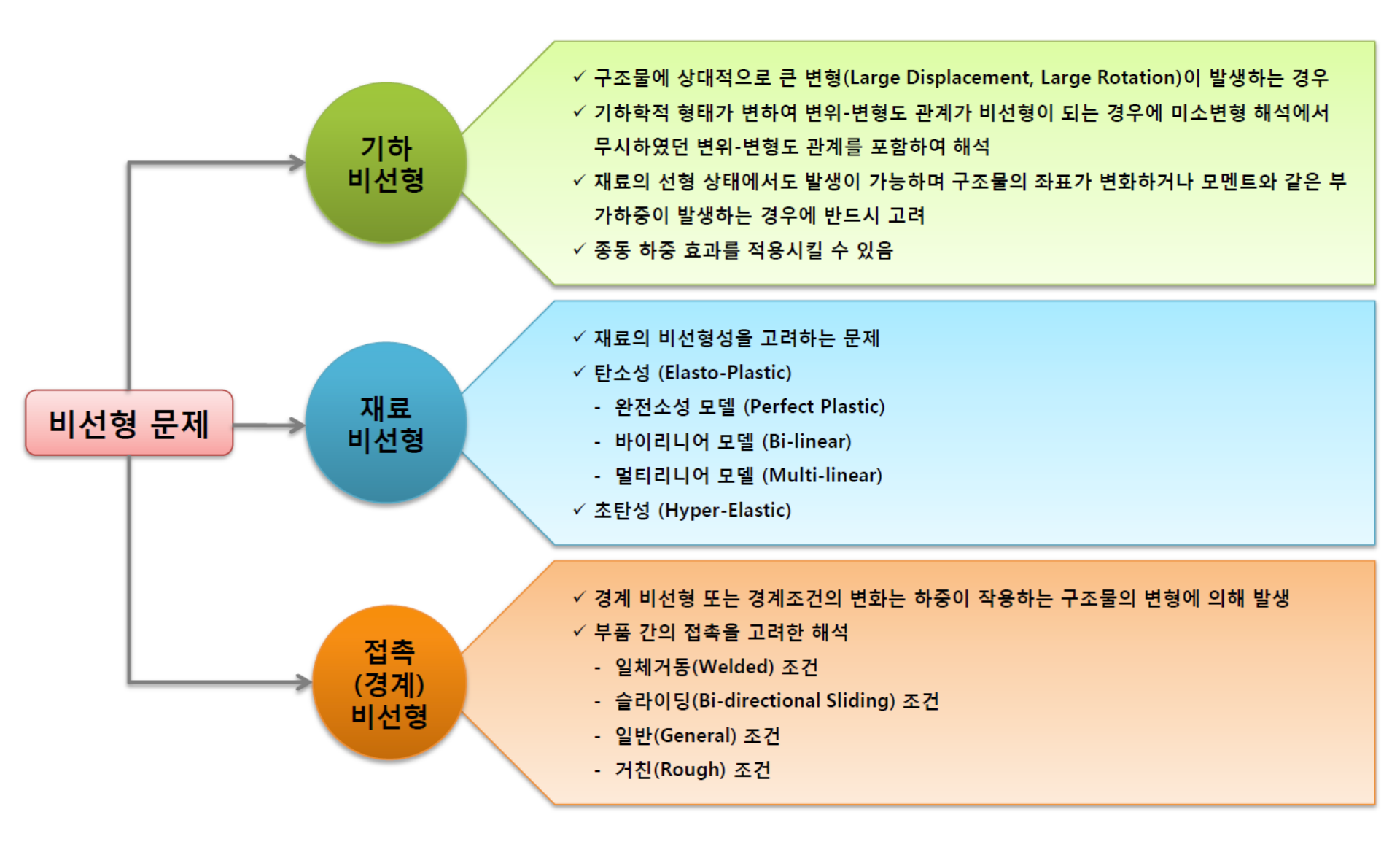

#### 비선형 해석의 계산 방법

#### 하중을 분할하여 각 증분 구간에 대해 평형 조건을 만족하는 해를 계산

#### 평형조건식

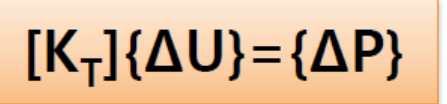

K<sub>τ</sub> :구조물의 접선 강성행렬

ΔU : 증분 변위

ΔP : 증분 하중

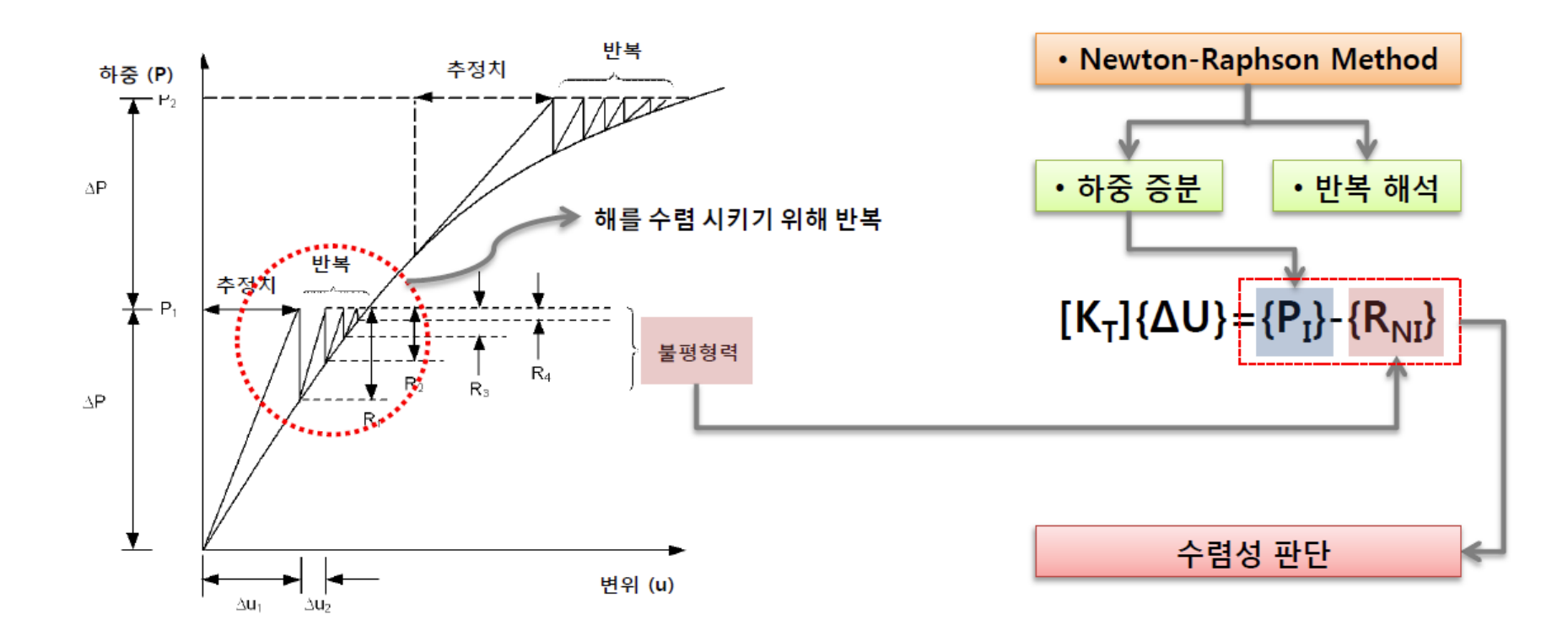

#### NFX의 비선형 해석 설정

#### 해석 케이스 생성 시 해석 제어에서 기하 비선형의 적용 및 증분 개수 설정 가능

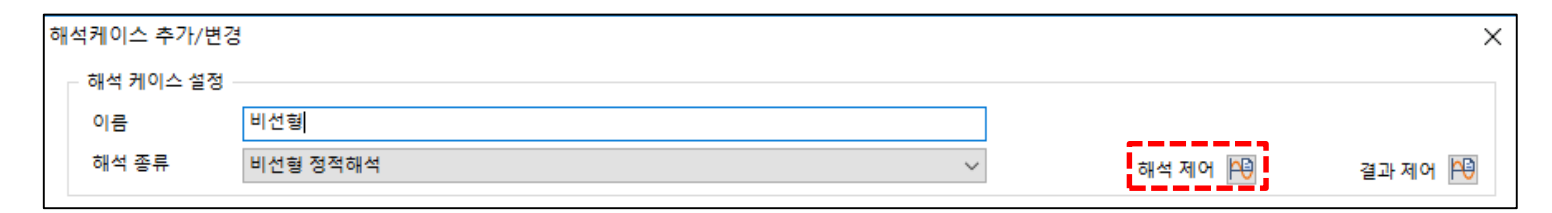

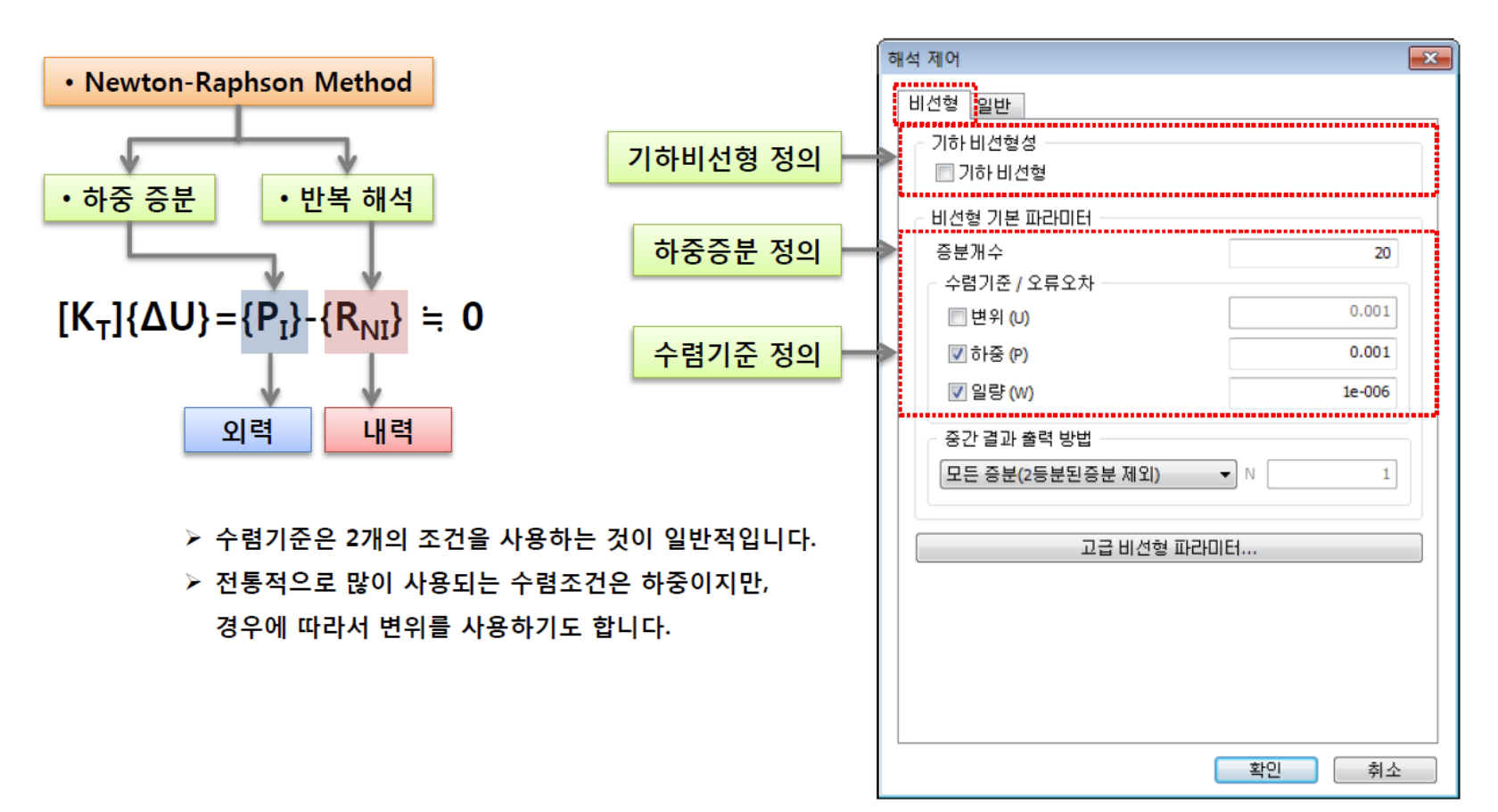

#### NFX의 비선형 재료 설정

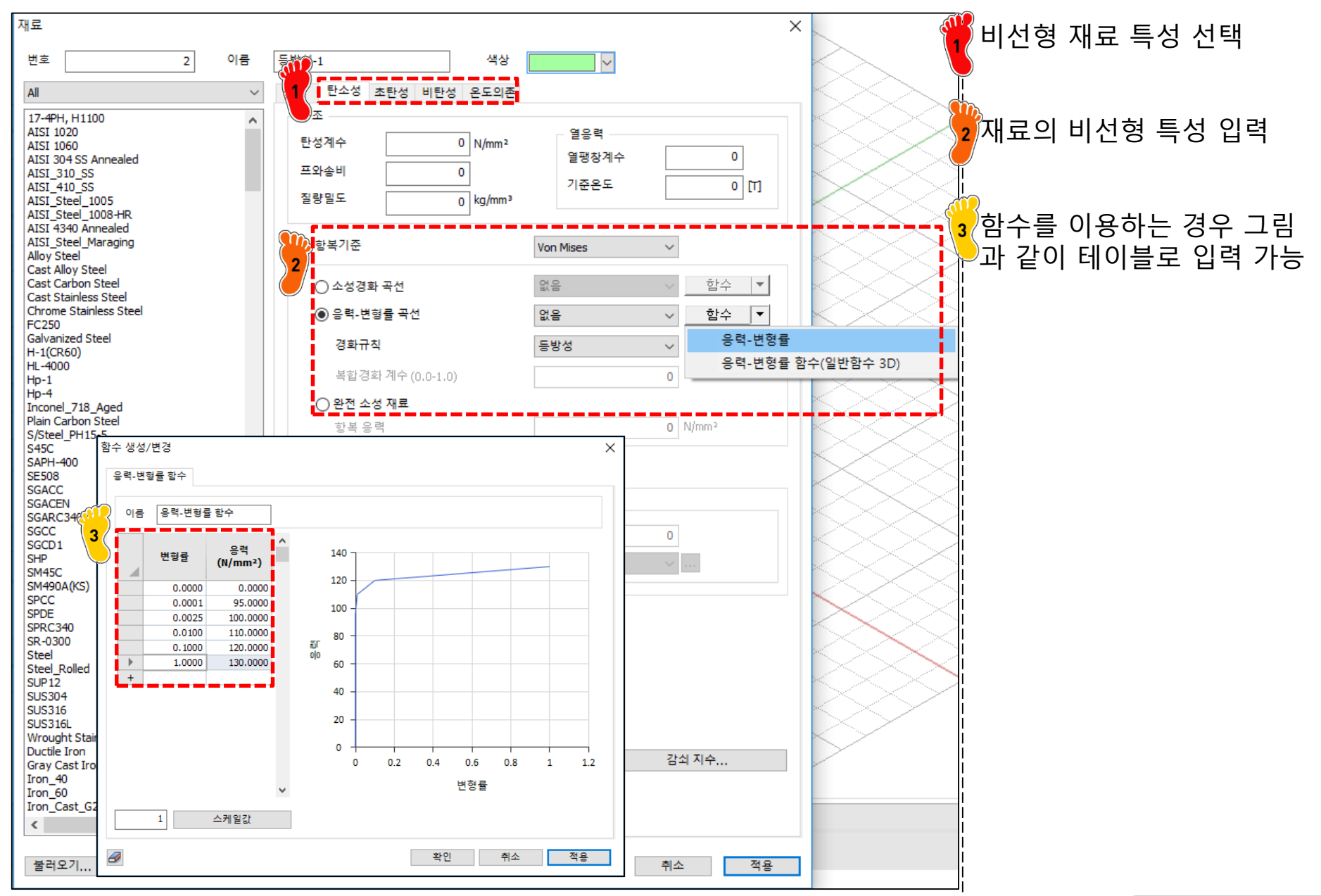

# 빔 모델의 해석 비교 (선형/기하비선형/종동력)

#### 빔 해석 예제

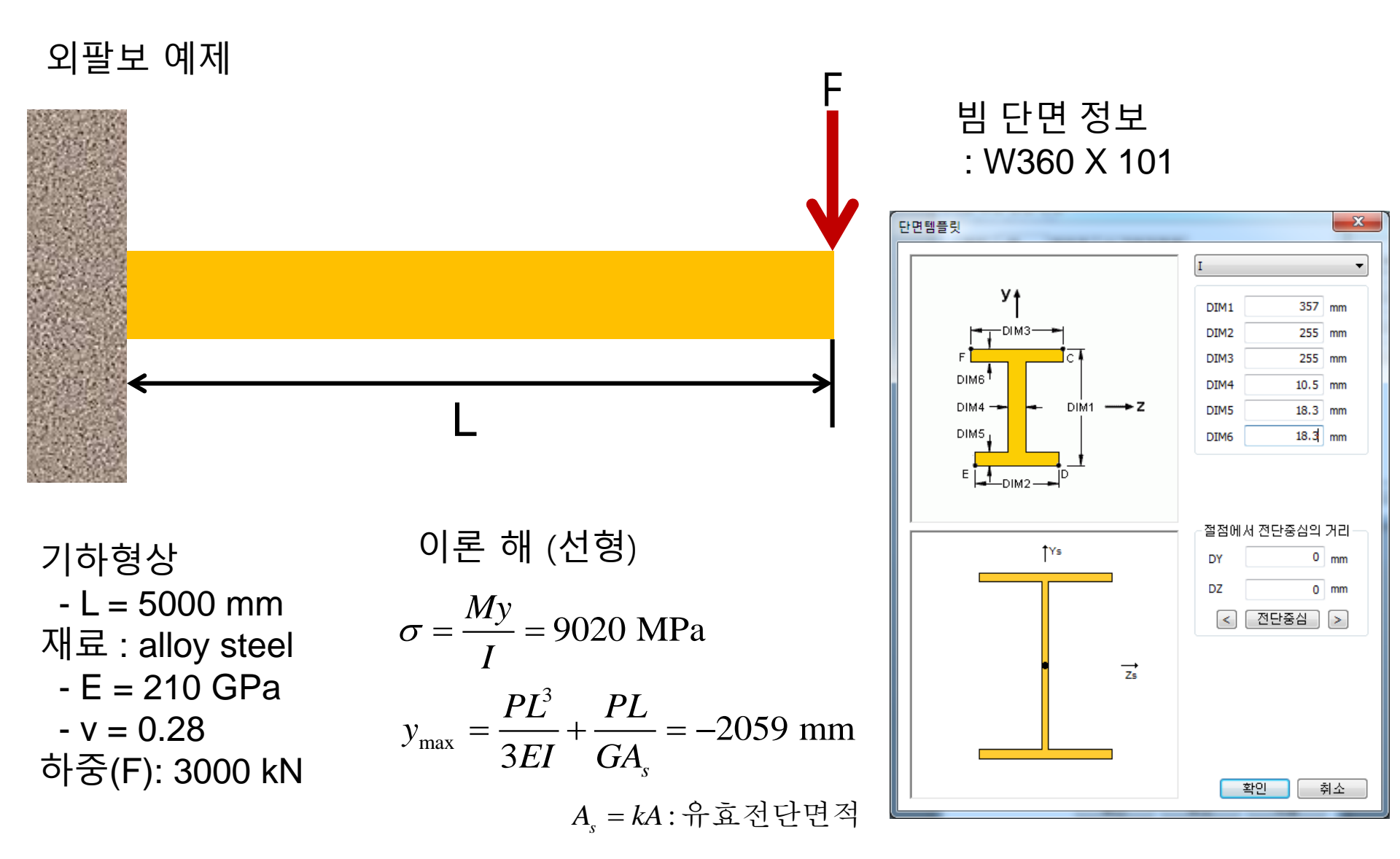

## 비선형 해석 케이스 설정

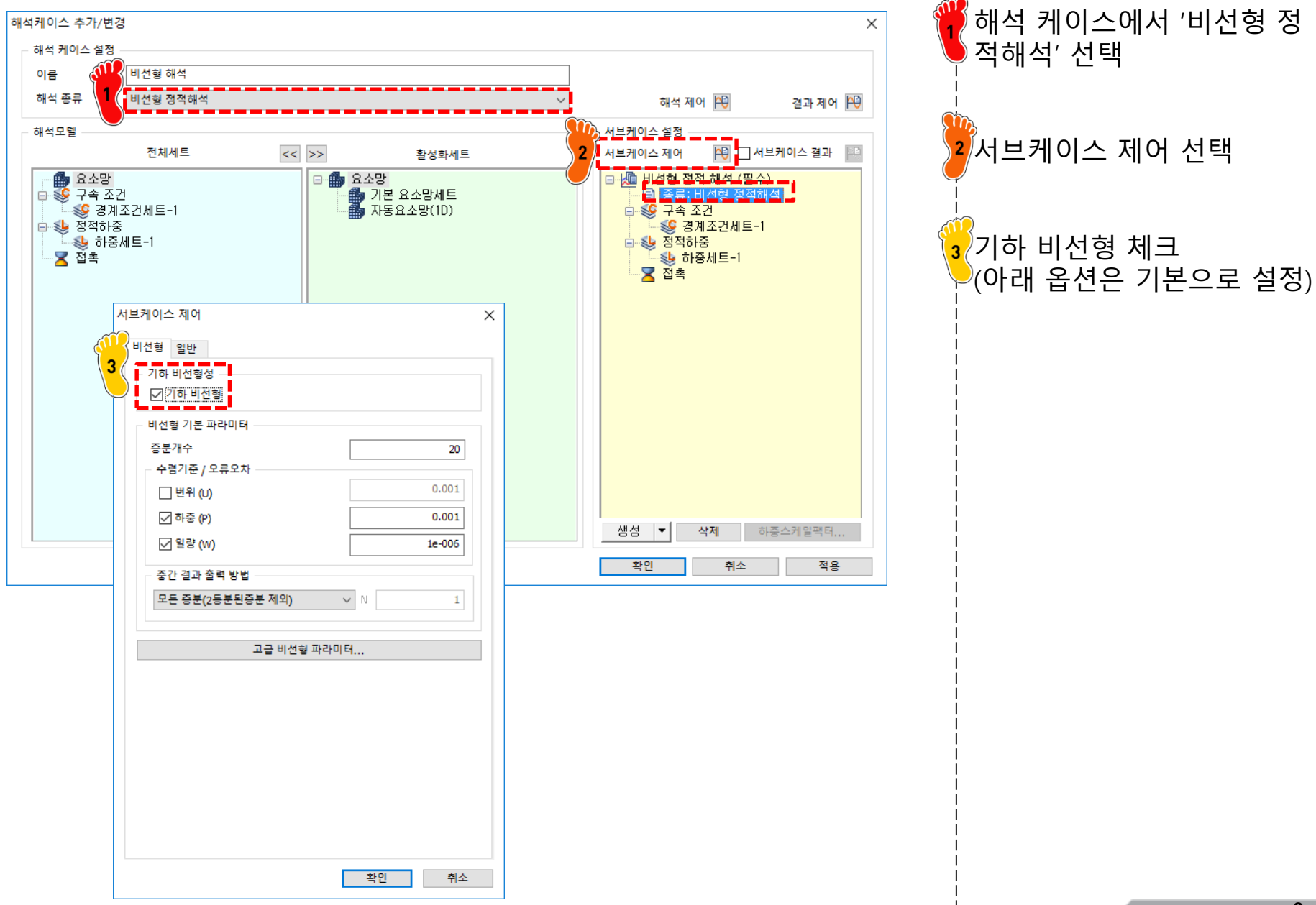

## 비선형 해석 결과

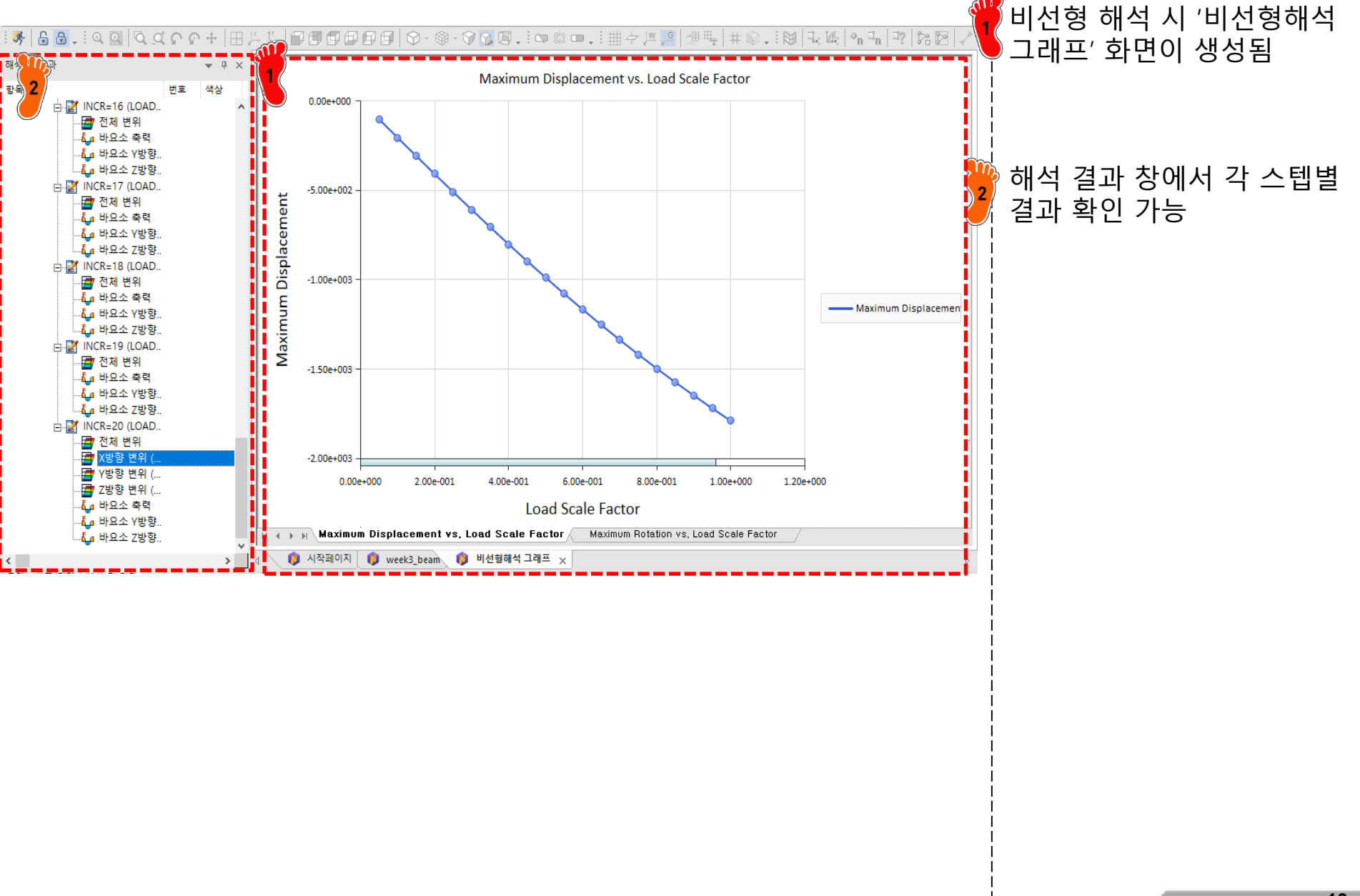

#### 선형/비선형 해석 비교

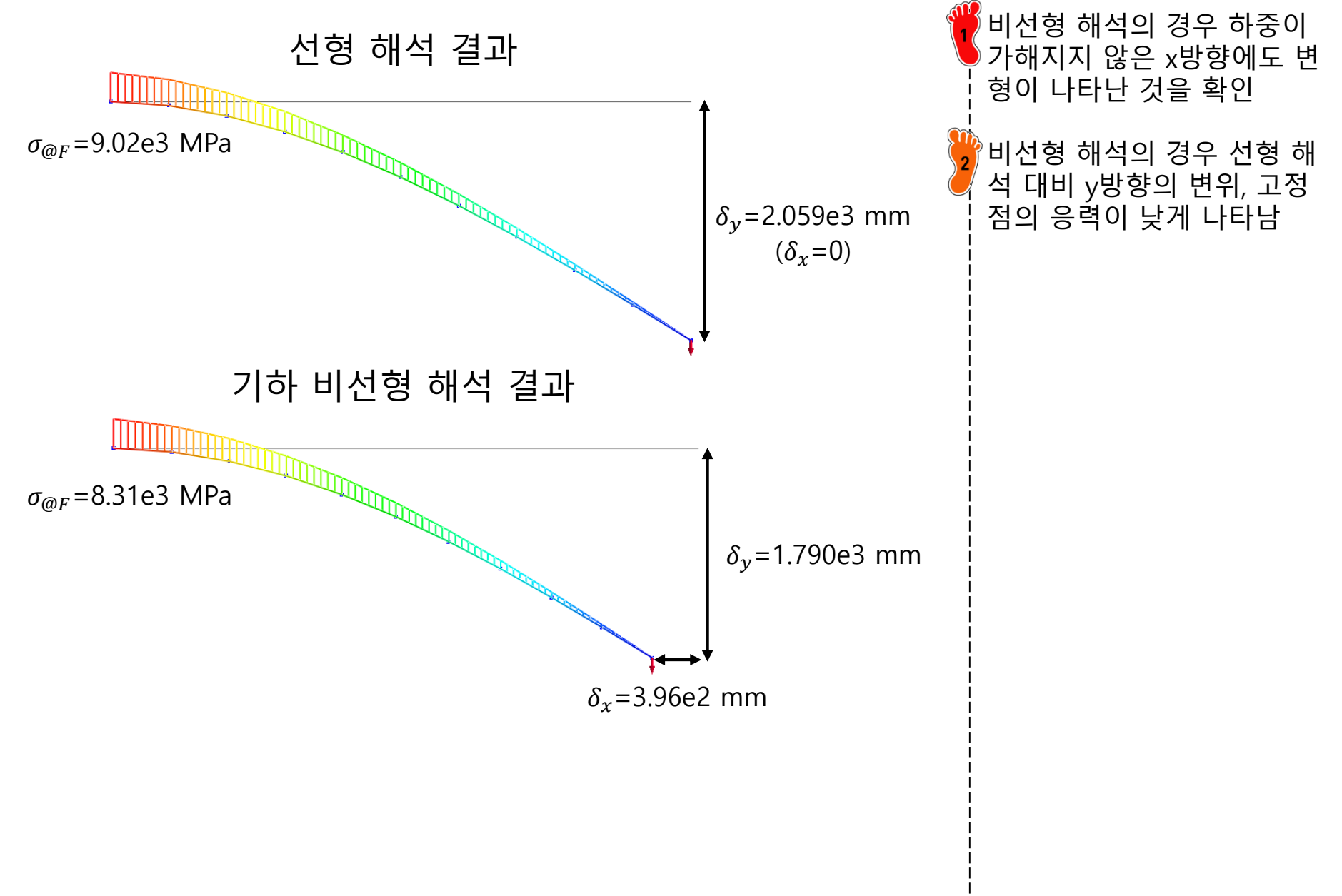

#### 하중-변위 그래프

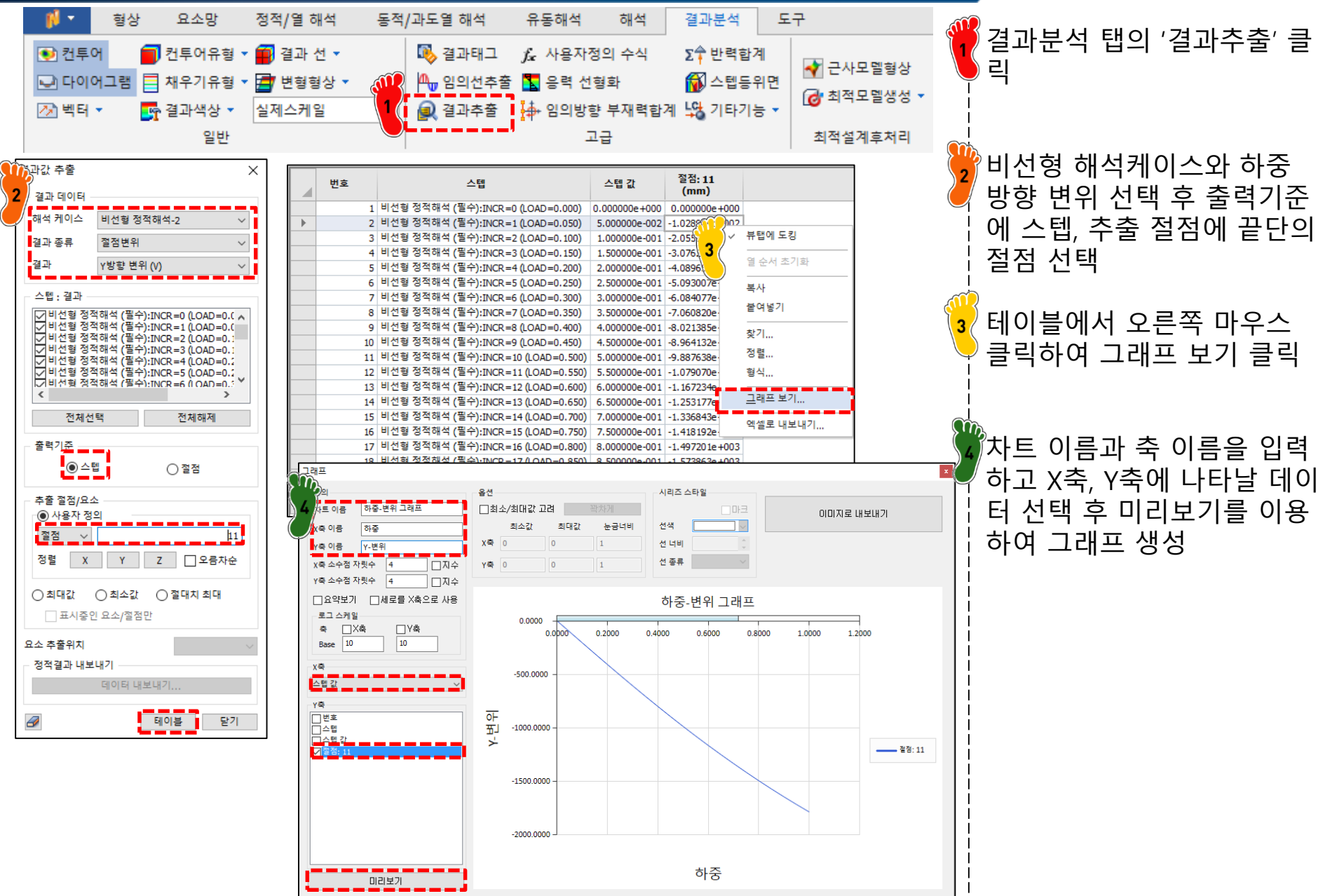

Copyright © Computational Design Lab. All rights reserved.

#### FOLLOWER LOAD (종동력)

#### 변형이 큰 경우, 하중의 방향이 변화하는 것도 고려가 필요함 → 종동력

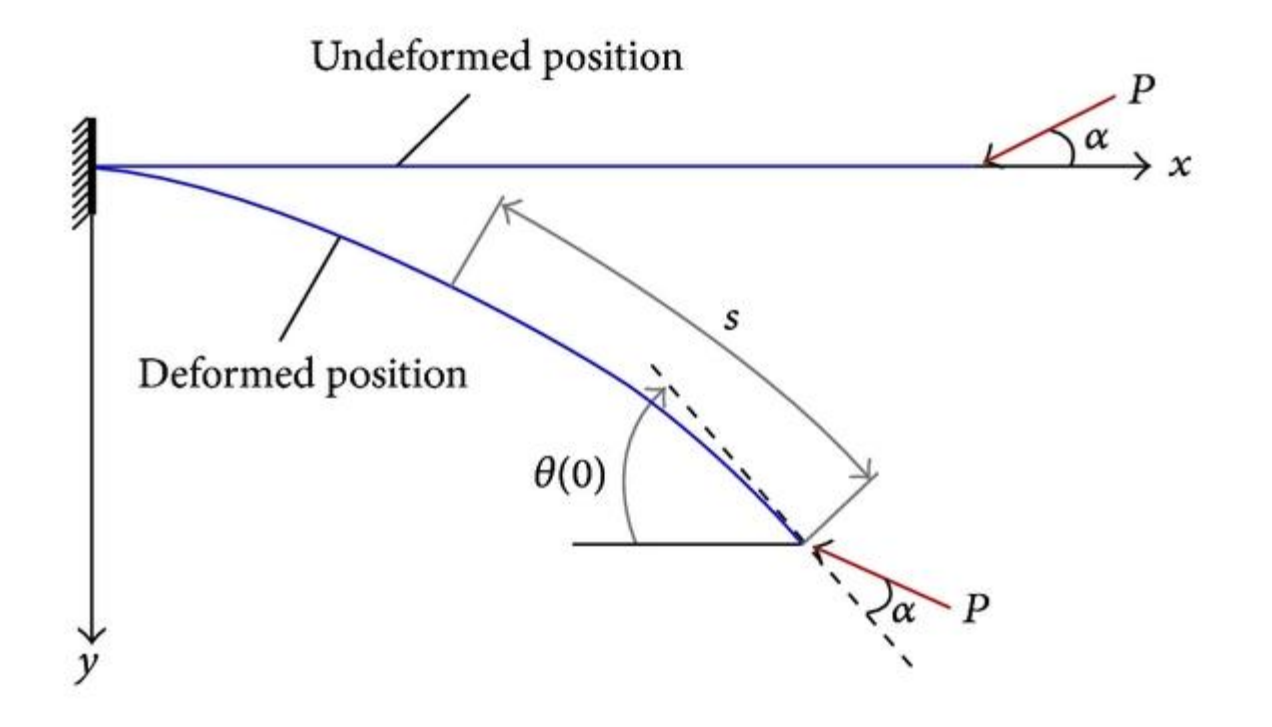

#### NFX의 종동력 하중 적용

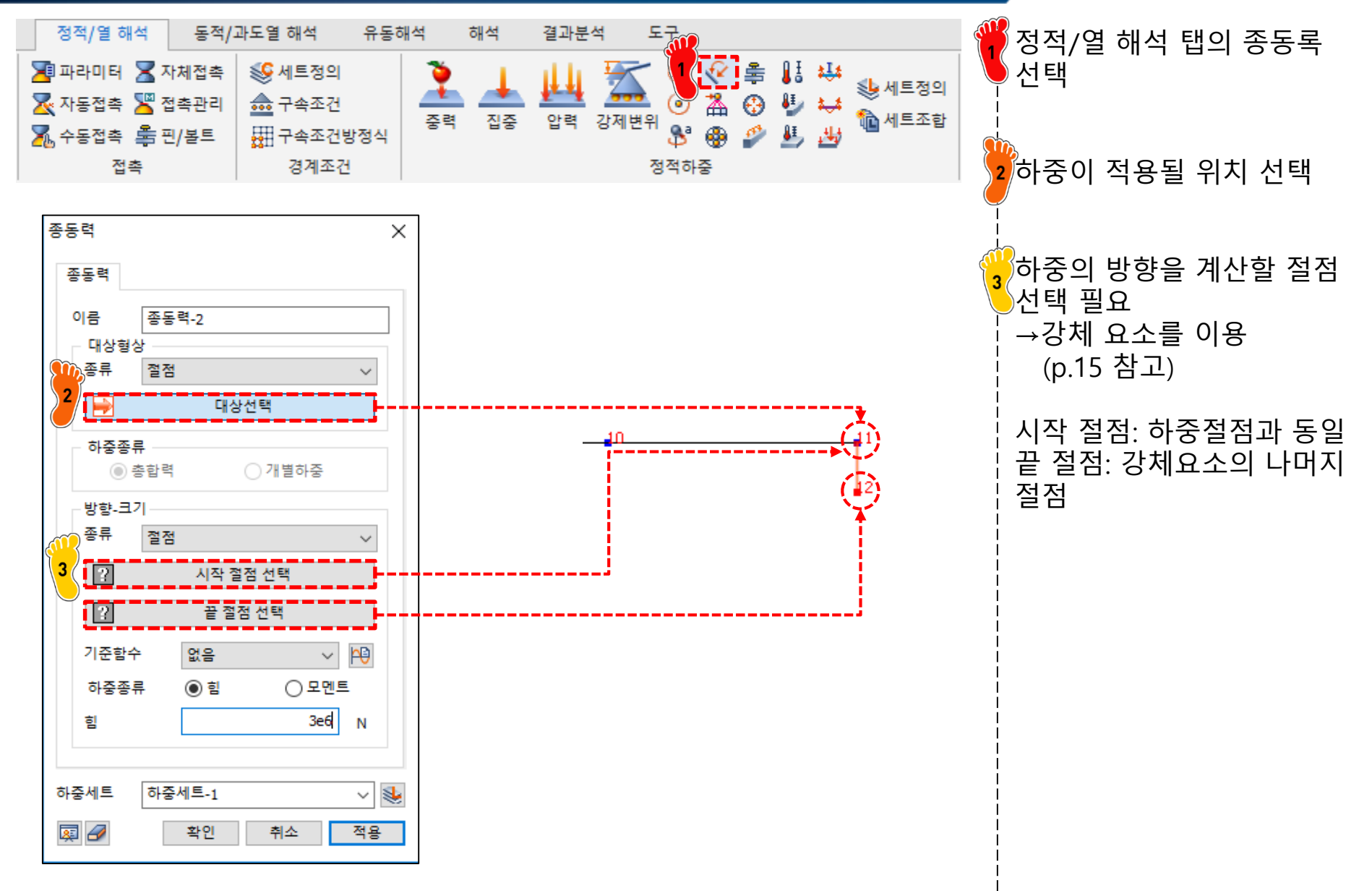

#### 강체 요소 생성 방법

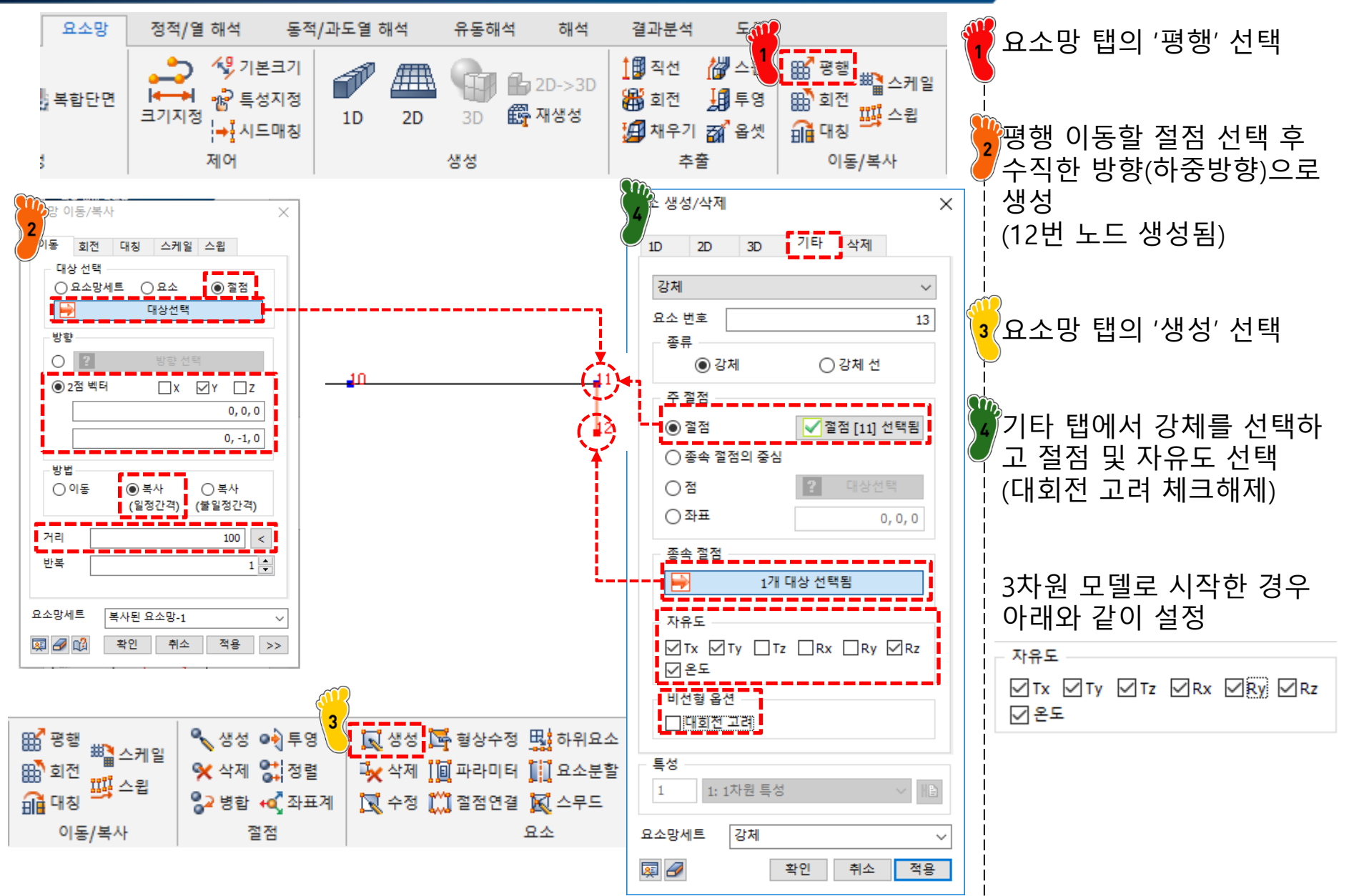

#### 선형/비선형 해석 비교

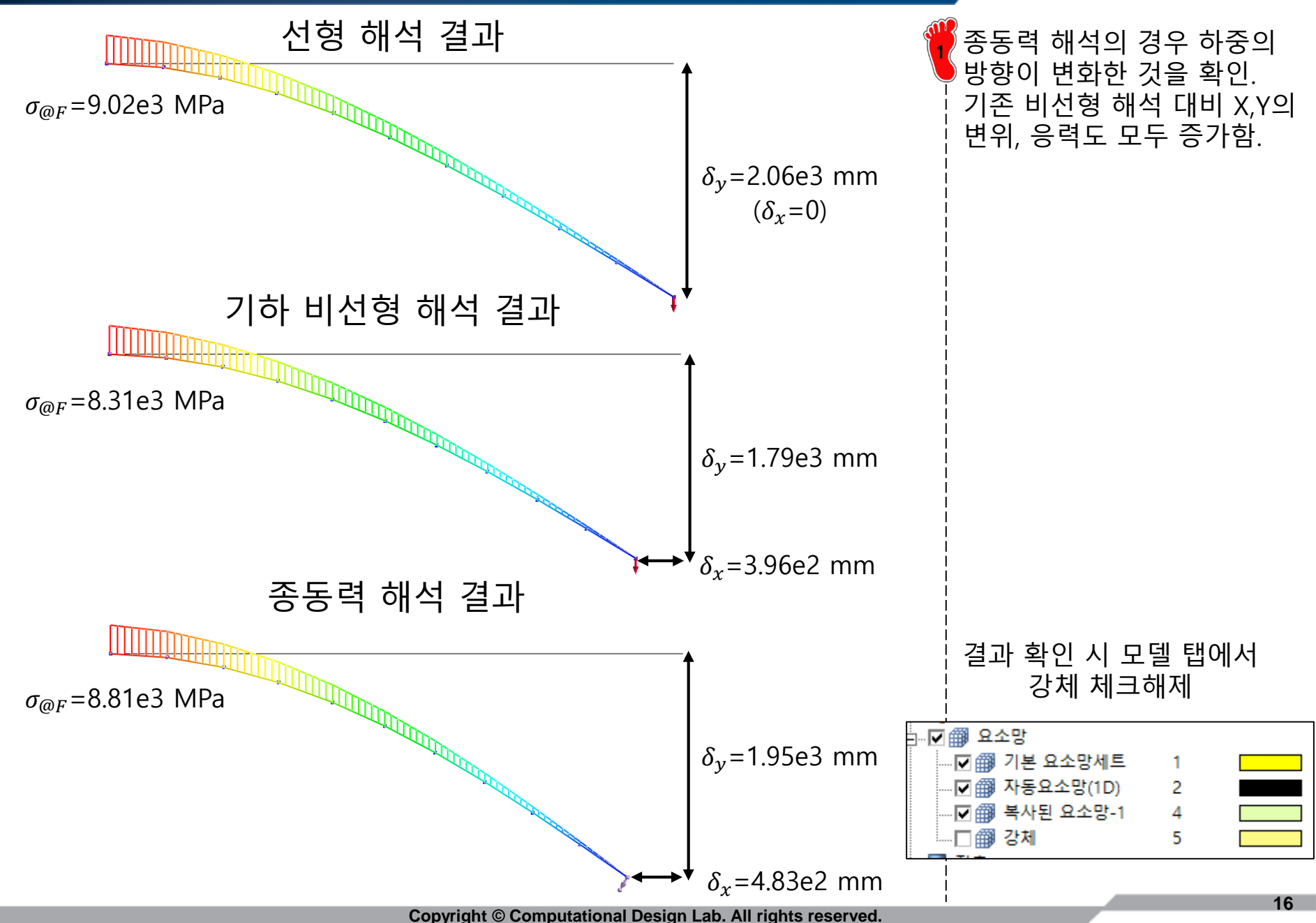

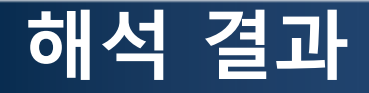

#### 변형 정도에 따라 기하비선형/종동력을 적절히 적용하는 것이 필요함

|            |           | 선형      | 기하비선형   | 기하비선형<br>(종동력) |
|------------|-----------|---------|---------|----------------|
| 수직<br>(M   | 응력<br>Pa) | 9.02e3  | 8.31e3  | 8.81e3         |
| 변위<br>(mm) | X방향       | 0       | -3.96e2 | -4.83e2        |
|            | Y방향       | -2.06e3 | -1.79e3 | -1.95e3        |

# SHELL 요소 비틀림 해석 (closed section/spot weld flange)

Computational Design Laboratory Department of Automotive Engineering Hanyang University, Seoul, Korea

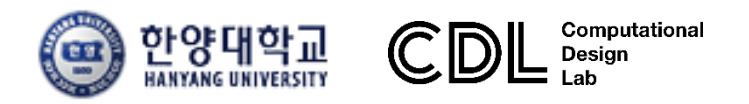

Copyright © Computational Design Lab. All rights reserved.

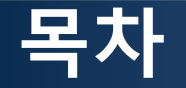

- 예제 문제
  - Closed section beam
  - Spot weld flange
- 해석 프로세스
  - ▶ 기하형상 생성
    ▶ 재료 물성 및 특성 입력
    ▶ 요소망 생성
    ▶ 구속조건 설정
    ▶ 하중조건 설정
    ▶ 해석케이스 정의 및 해석 실행
    ▶ 후처리

#### 예제: CLOSED SECTION BEAM

#### 비틀림 강성을 계산하시오

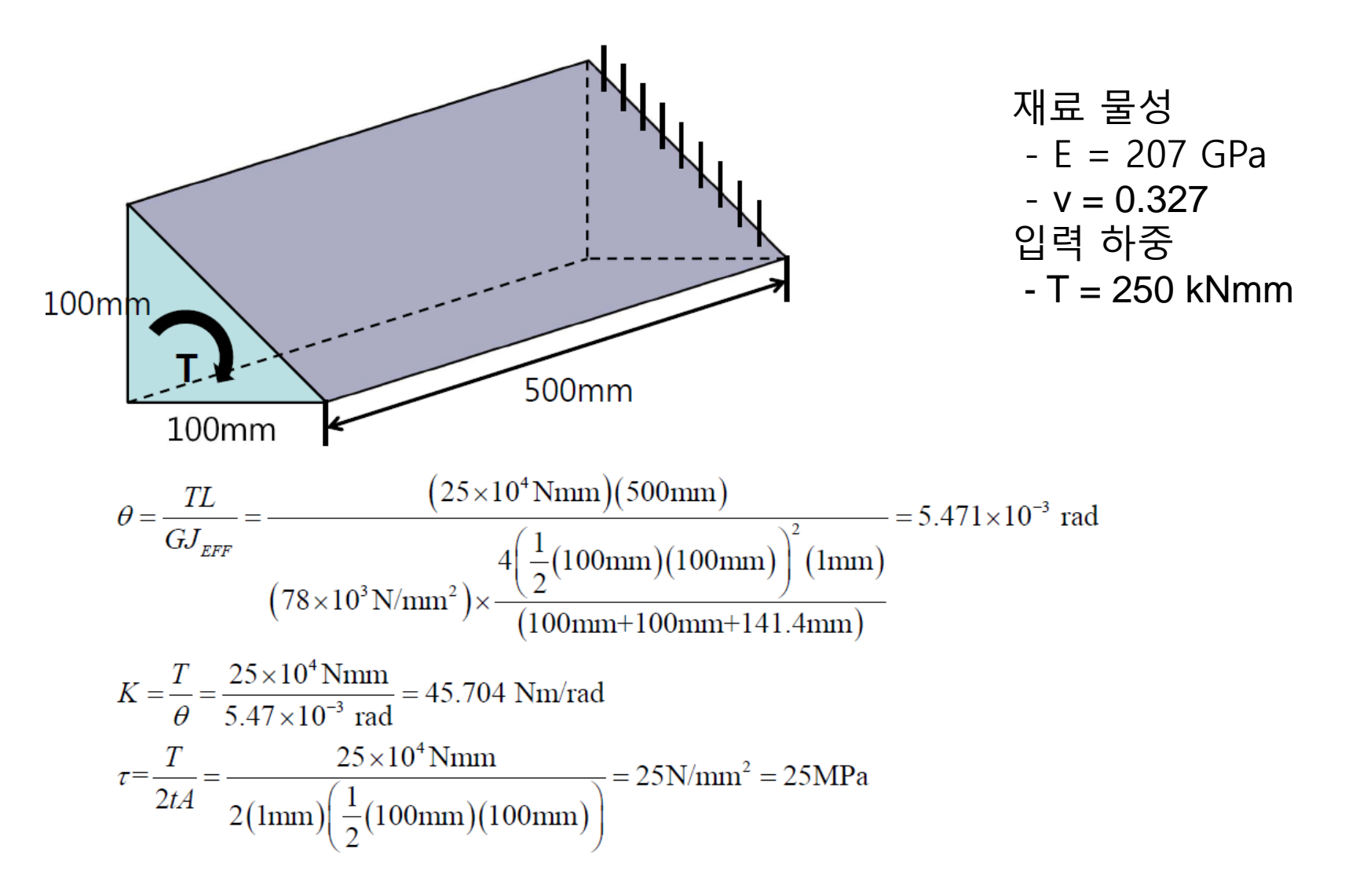

# CLOSED SECTION 쉘 요소

## 기하형상 생성 (1)

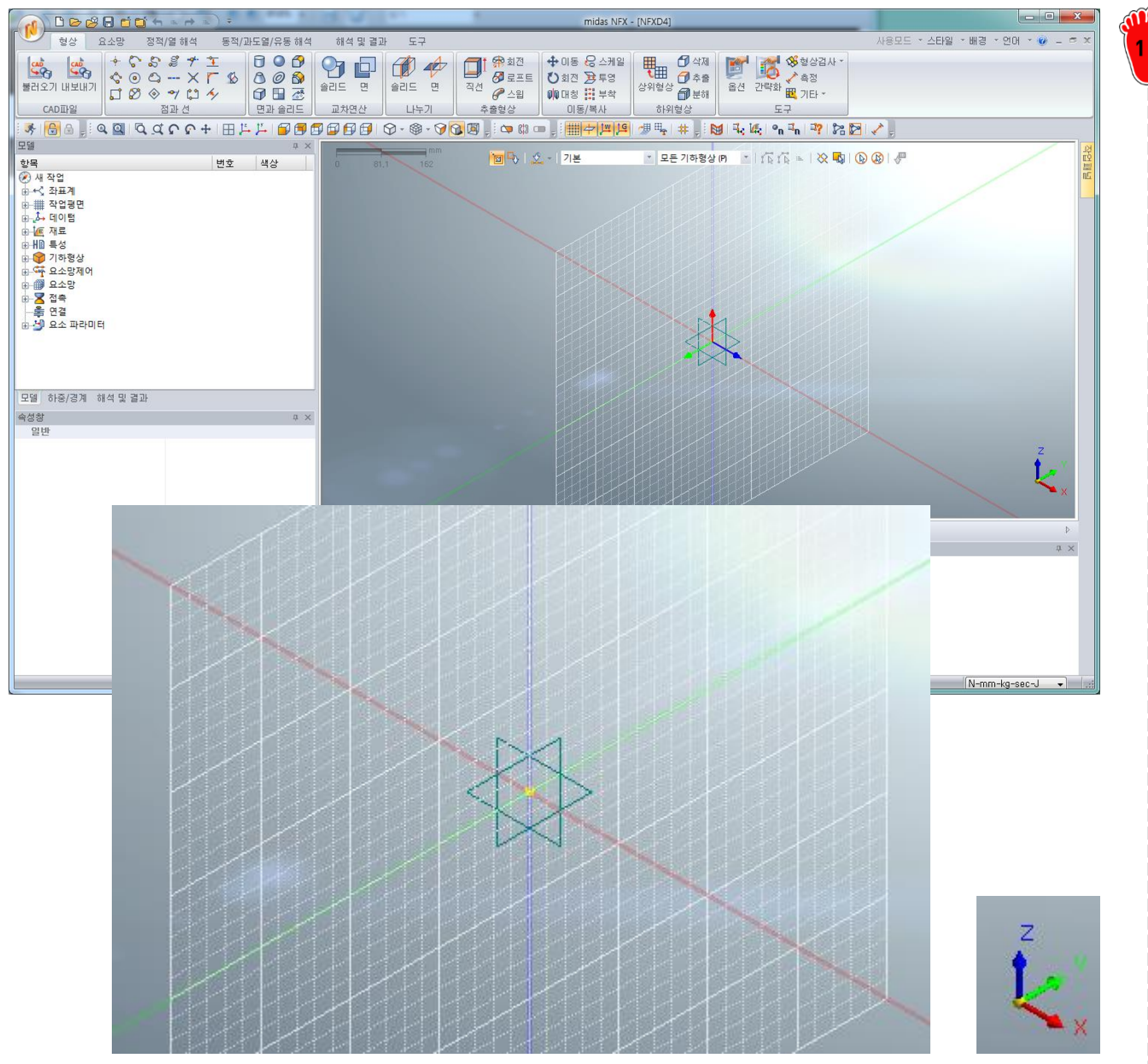

#### 작업 평면 옮기기를 통해 전 체 좌표계에서 YZ 평면으로 작업평면 이동

### 기하형상 생성 (2)

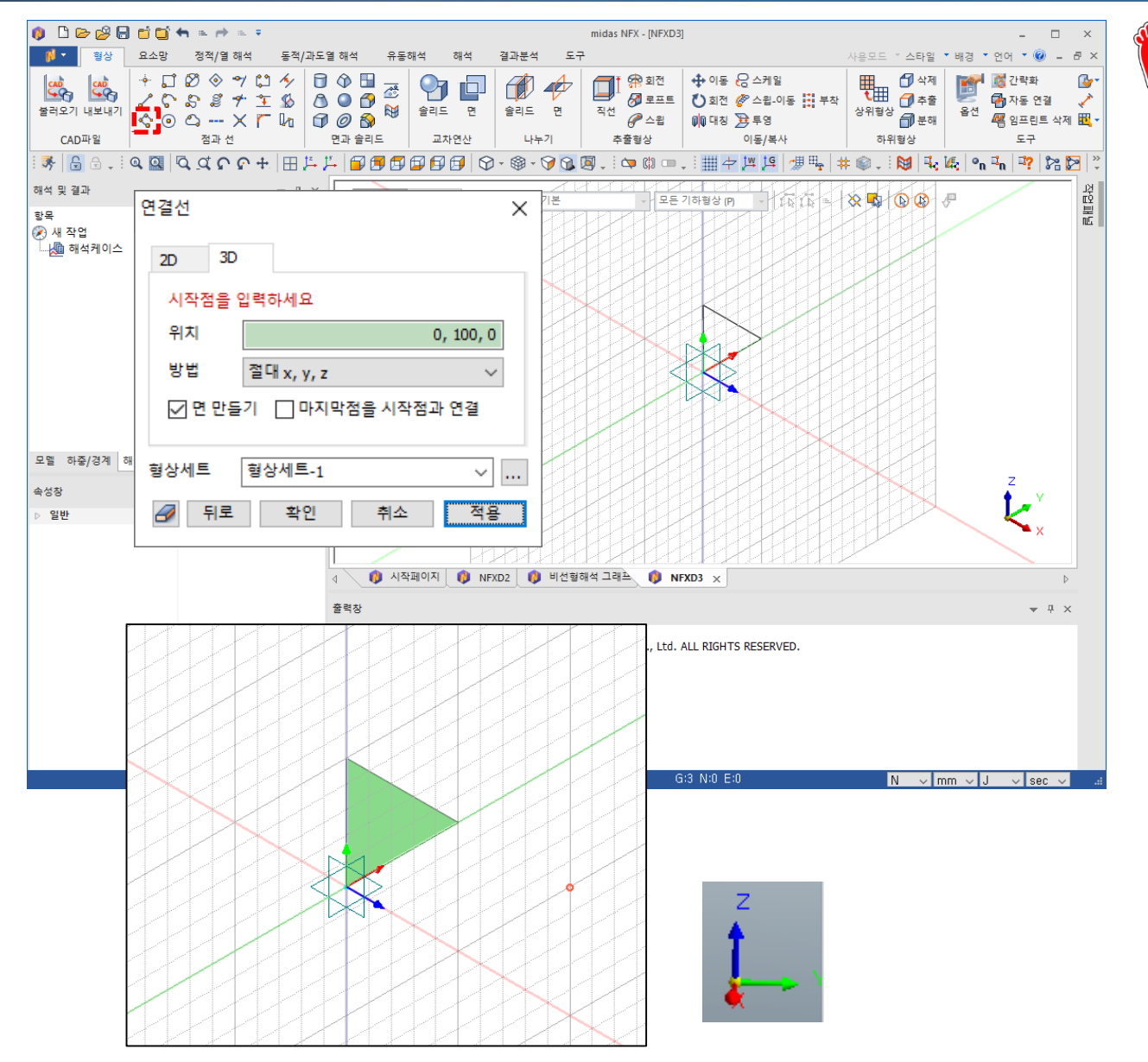

연결선 생성메뉴를 통해 가 로, 세로 100 mm 인 직각삼 각형 생성

탄성계수 207 GPa 푸아송비 0.327

재료 생성

## 재료 물성 및 특성 입력 (1)

| 재료                                                                                                    |                                                                                                    |
|----------------------------------------------------------------------------------------------------|----------------------------------------------------------------------------------------------------|
| 번호 2 이름                                                                                                    | 재료 색상                                                                                                    |
| All                                                                                                    | 선형 탄소성 초탄성 온도의존                                                                                                    |
| All   IT-4PH, H1100 AISI 1020 AISI 1060 AISI 304 SS Annealed AISI_310_SS AISI_410_SS AISI_410_SS AISI_410_SS AISI_Steel_1008+HR AISI_4340 Annealed AISI_Steel_1008+HR AISI_4340 Annealed AISI_Steel_Maraging Alloy Steel Cast Carbon Steel Cast Carbon Steel Cast Stainless Steel FC250 Galvanized Steel H-1(CR60) HL-4000 Hp-1 Hp-4 Inconel_718_Aged Plain Carbon Steel S/Steel_PH15-5 S45C SAPH-400 SE508 SGACC SGACEN SGACC SGACEN SGACC SGCC SGCC SGCC SGCC SGCC SGCC SGC | 건형       탄소성       초단성       온도의조         구조       207000       N/mm       열등력       0         프와숭비       0.327       참조온도       0       (1)         질량밀도       0       kg/mm³       참조온도       0       (1)         일경도       0       w/(mm·(T))       1       1         법열       0       J/(kg·(T))       발열계수       1         안전률계산방법 |
| SR-0300<br>Steel<br>Steel_Rolled<br>SUP12<br>SUS304                                                                                                    |                                                                                                    |
| SUS316 *                                                                                                    |                                                                                                    |
| <br>물러오기 편집                                                                                                    | 확인 취소 적용                                                                                                    |

## 재료 물성 및 특성 입력 (2)

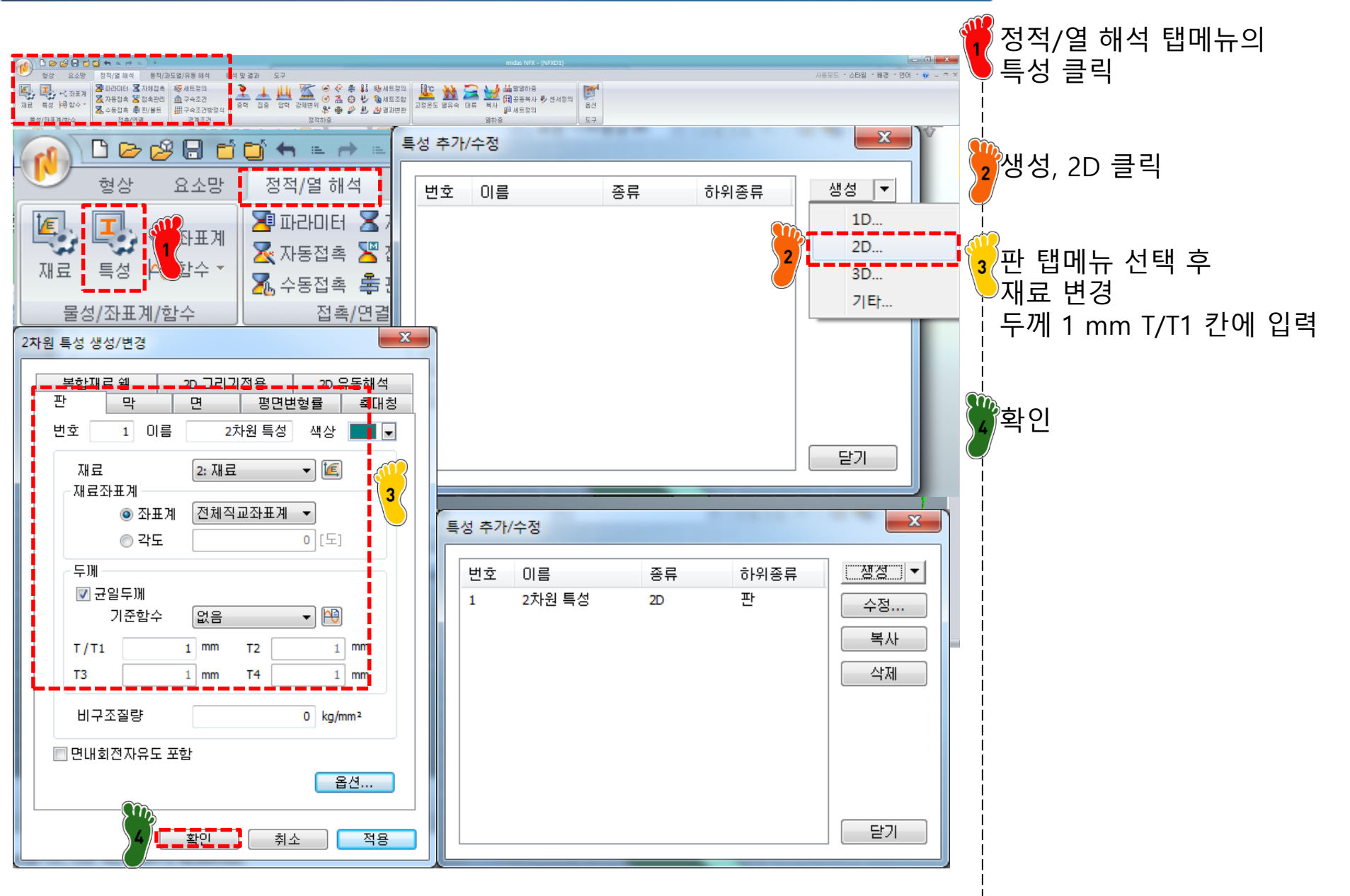

#### 요소망 생성

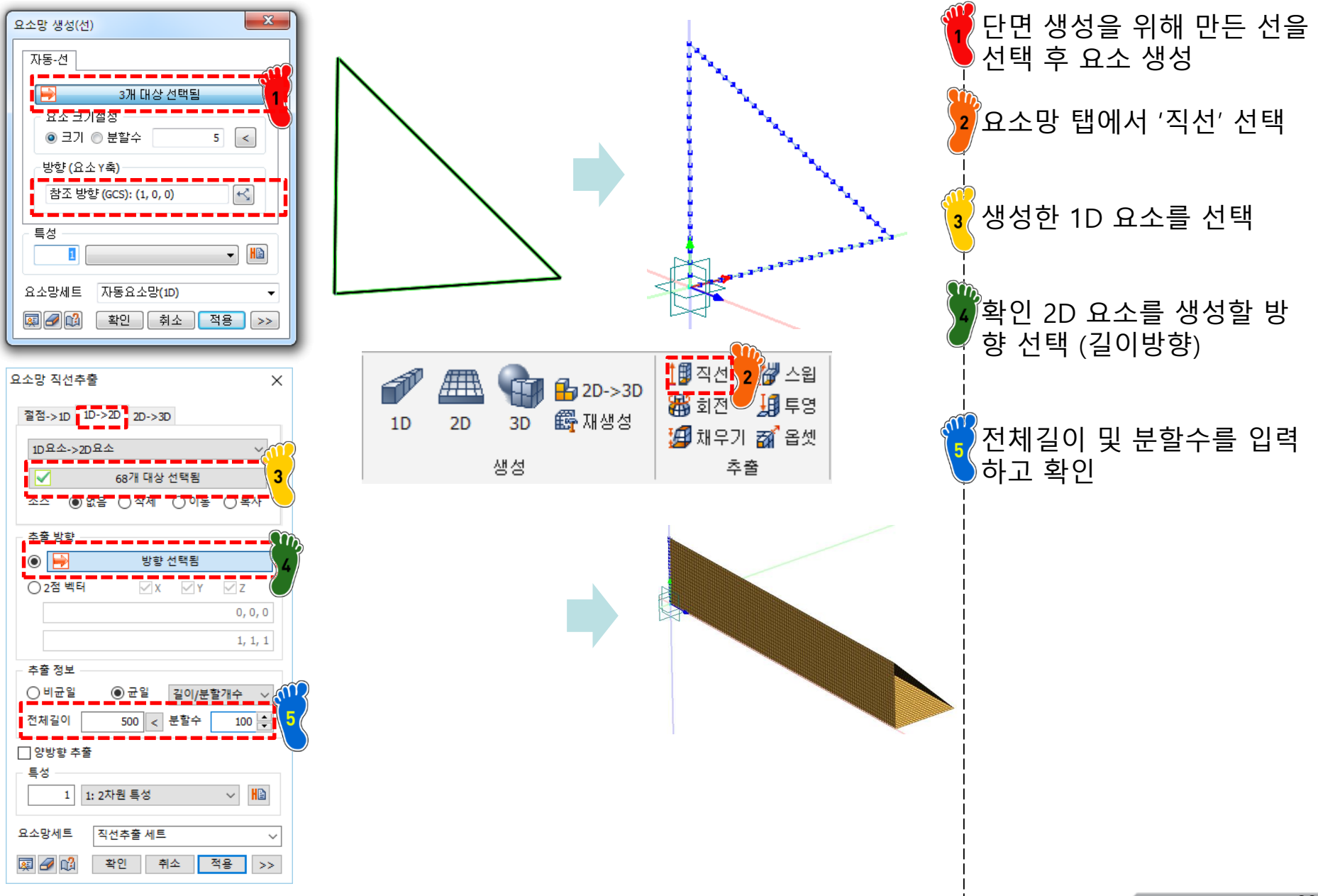

## 하중조건 및 구속조건 설정

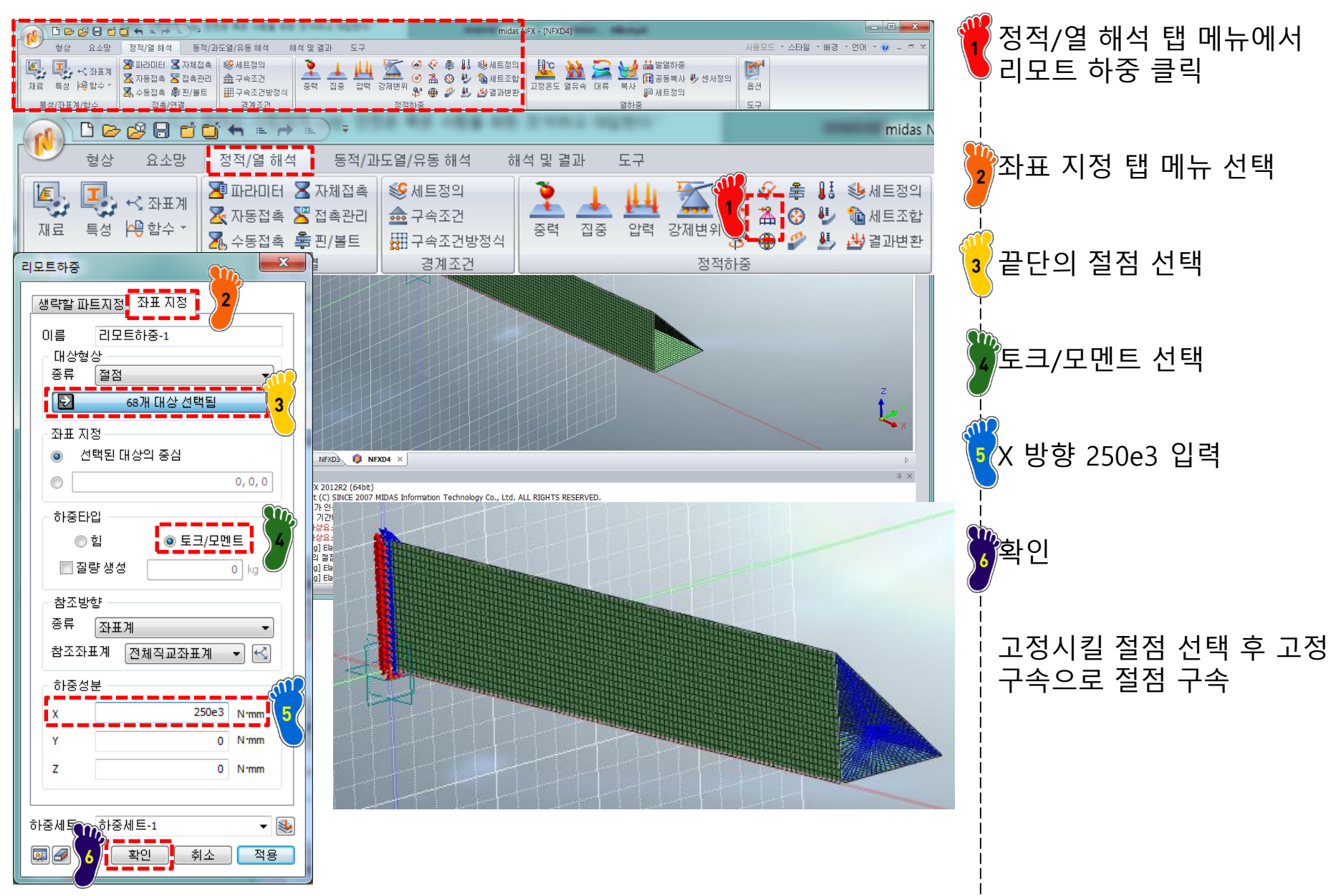

## 해석 케이스 정의 및 해석 실행

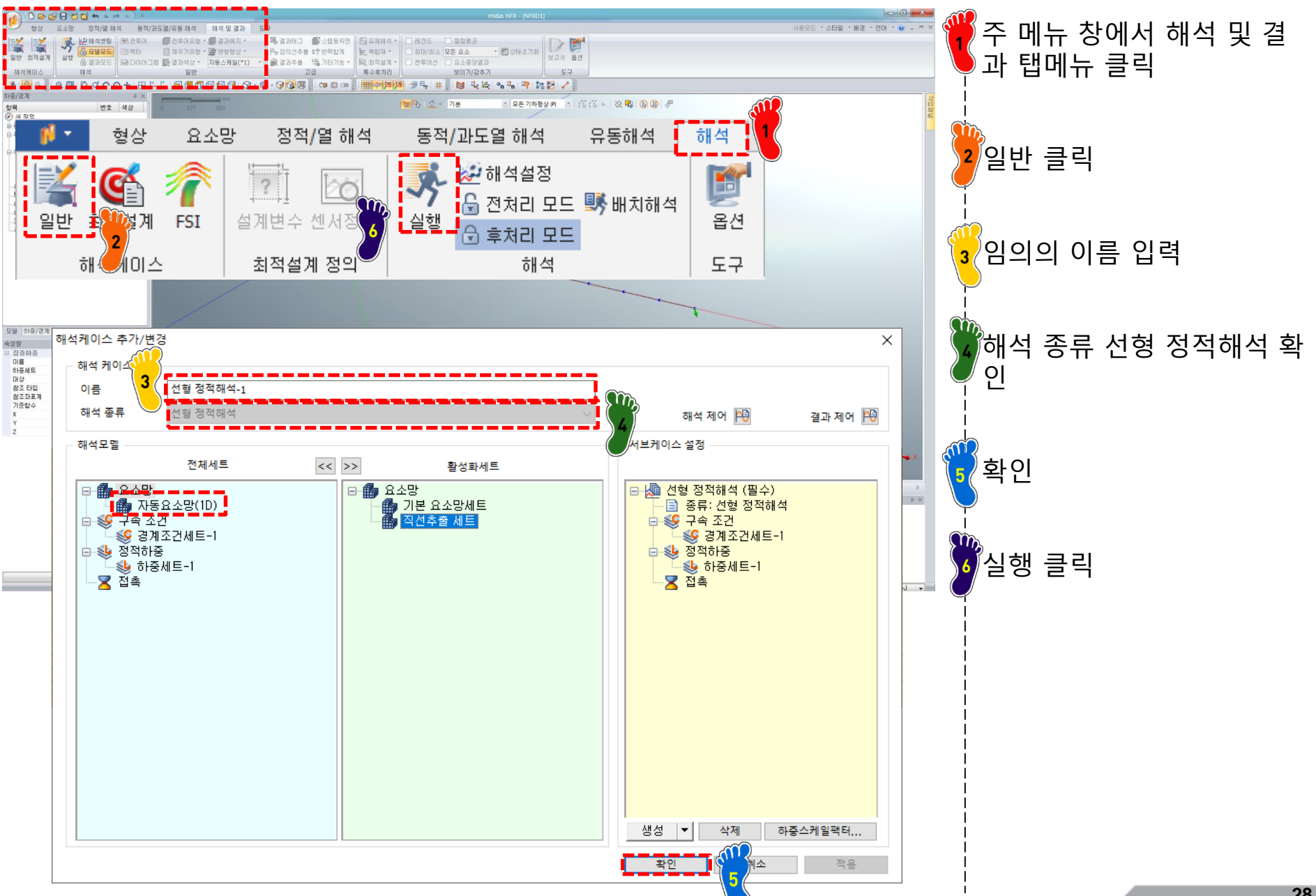

해석 및 결과 창에서

-X방향 회전변위

결과 추가

-쉘요소 상단 최대 전단응력

### 후처리 (1)

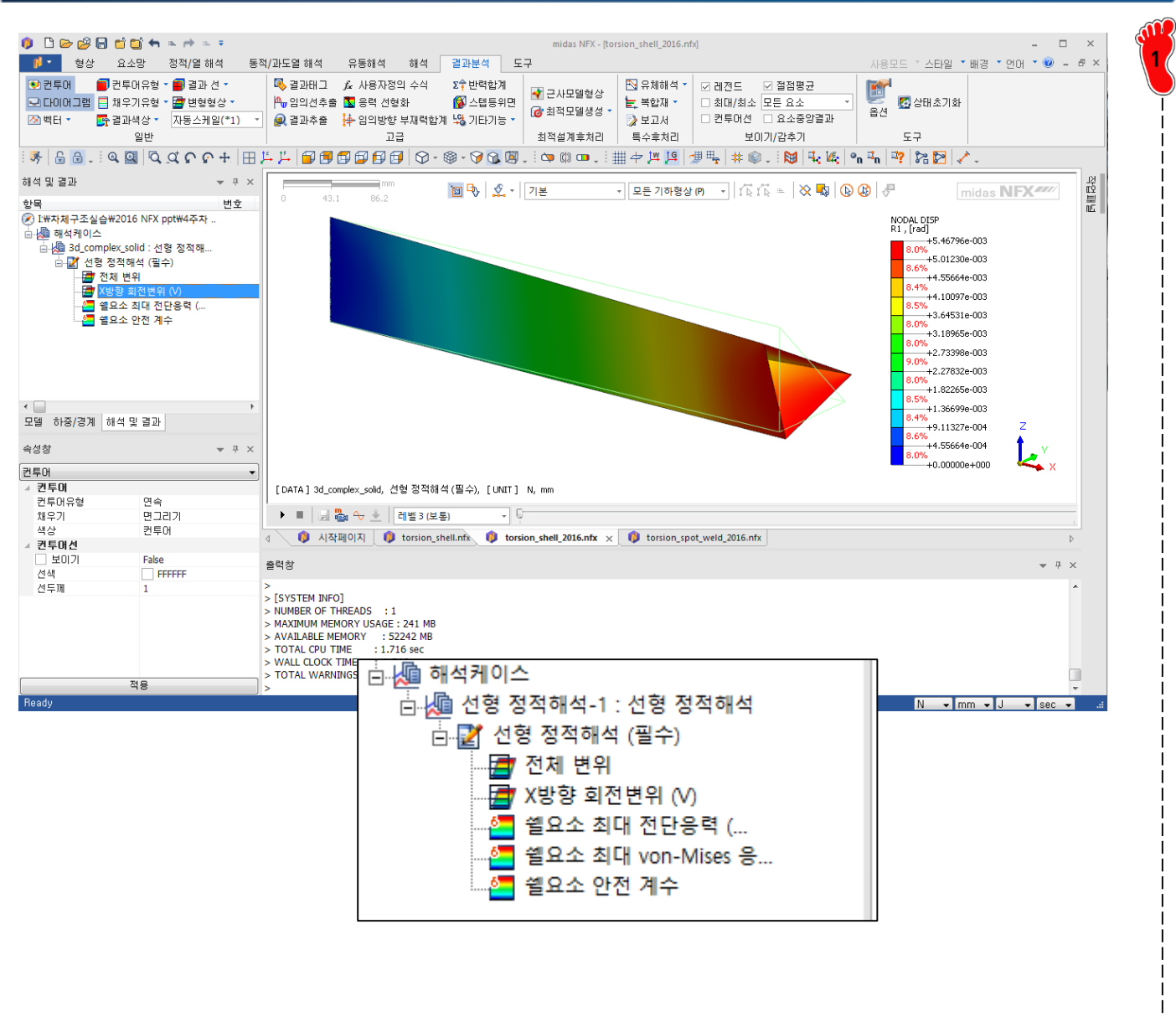

#### Copyright © Computational Design Lab. All rights reserved.

## 흐처리 (2)

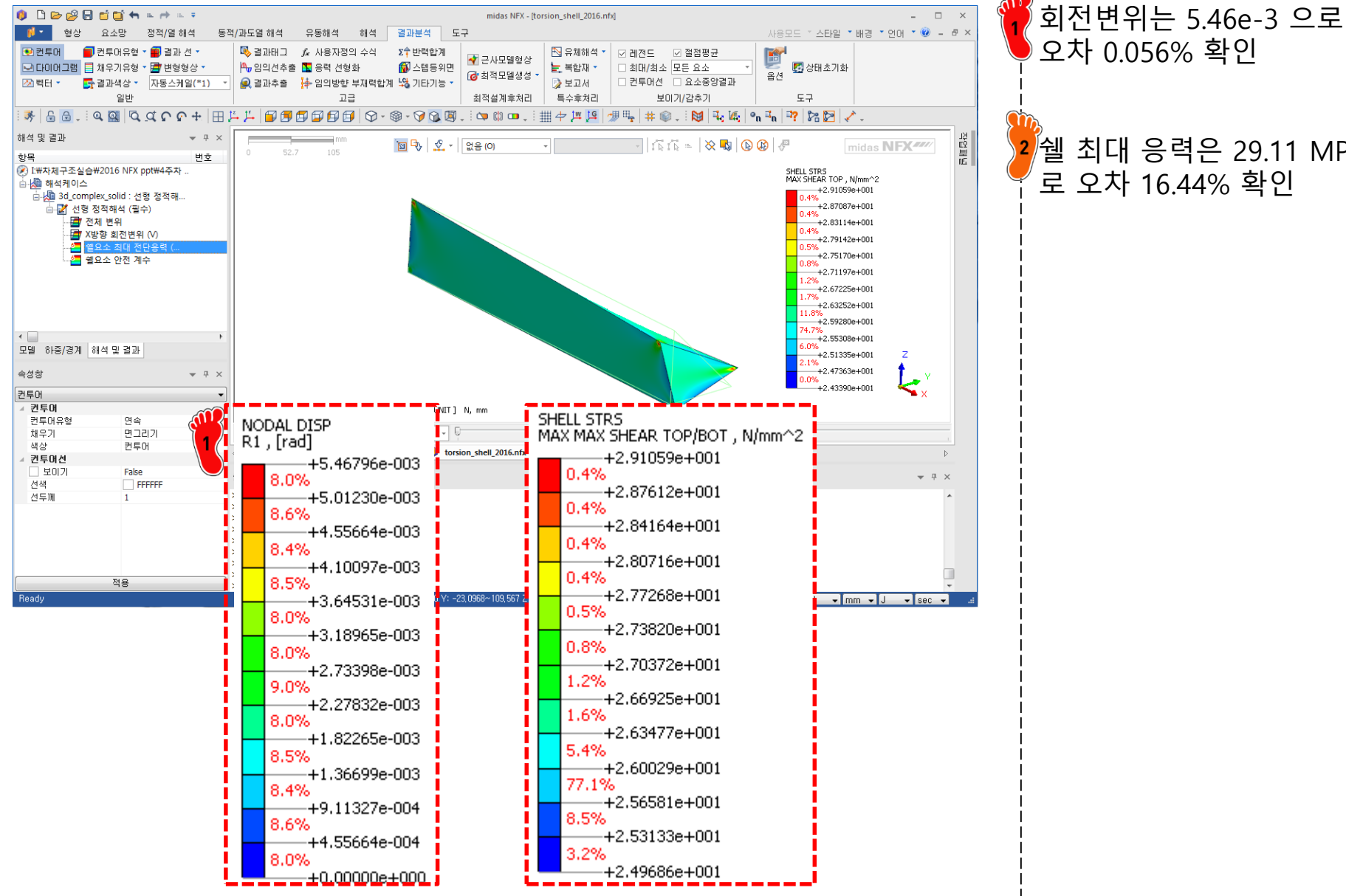

오차 0.056% 확인

2 쉘 최대 응력은 29.11 MPa 로 오차 16.44% 확인

## 후처리 (3)

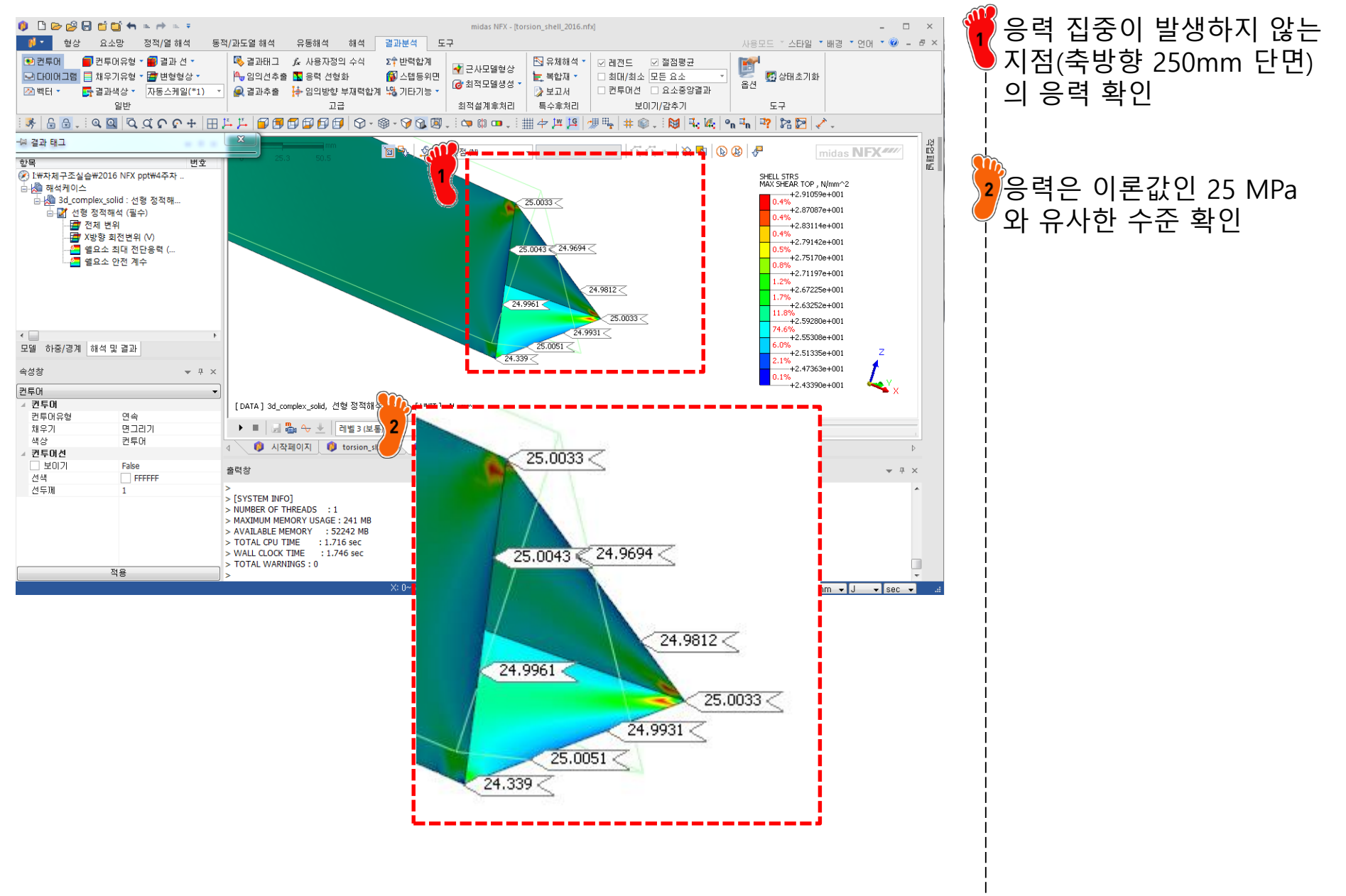

#### 차체구조

## 열린 단면인 경우: 단면 정보

#### Example: Torsion of beam with open section (p.59)

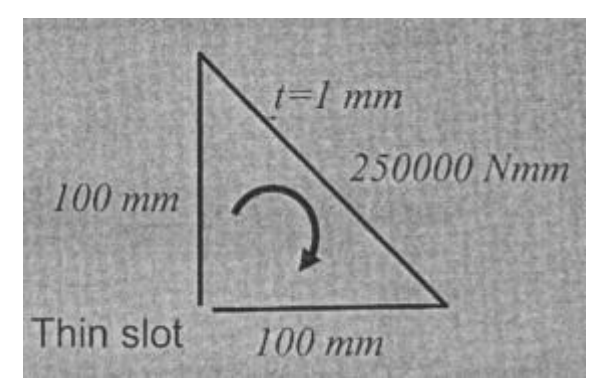

$$J_{EFF} = \frac{1}{3}t^{3}S = \frac{1}{3}(1mm)^{3}(100mm + 99mm + 141.4mm) = 113.46mm^{4}$$
$$\theta = \frac{TL}{GJ_{EFF}} = \frac{(25e4Nmm)(500mm)}{(78e3N / mm^{2})(113.46mm^{4})} = 14.1rad(803^{\circ})$$

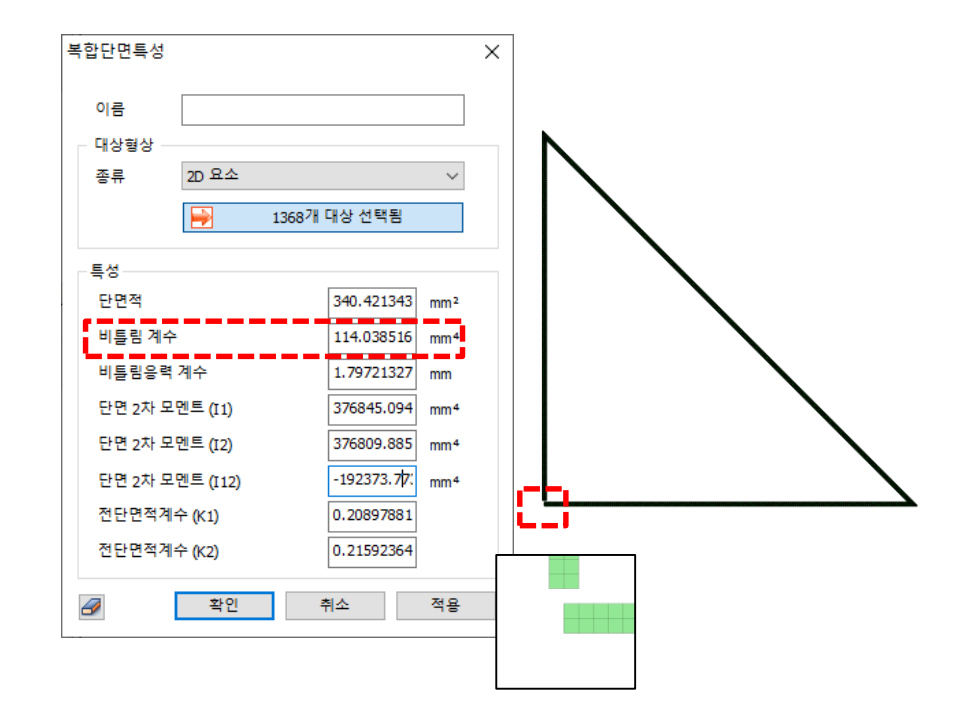

## 열린 단면인 경우: 해석 결과

#### 리모트/강체요소(RBE2) 대신 보간요소(RBE3) 사용

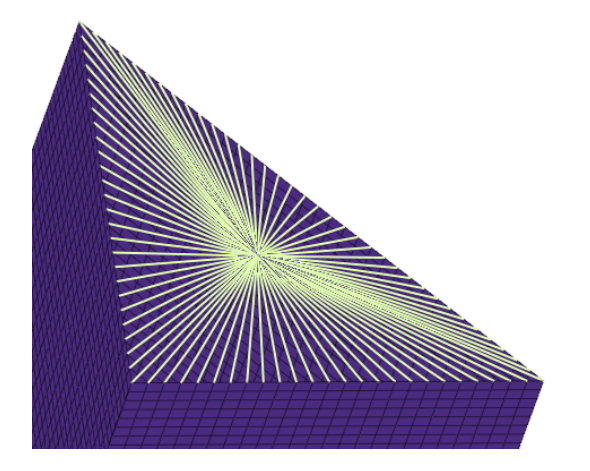

#### 길이 방향 변형 허용을 위해 대각선 부분만 고정

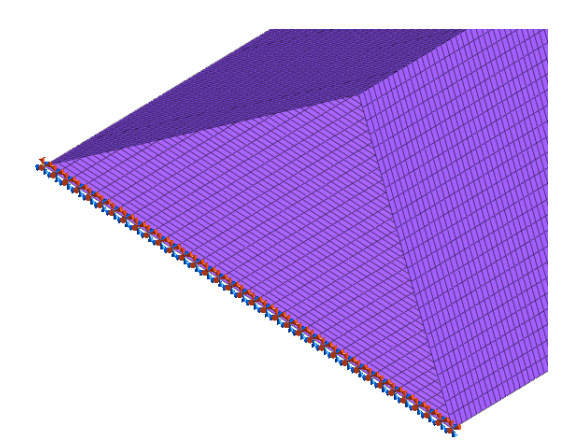

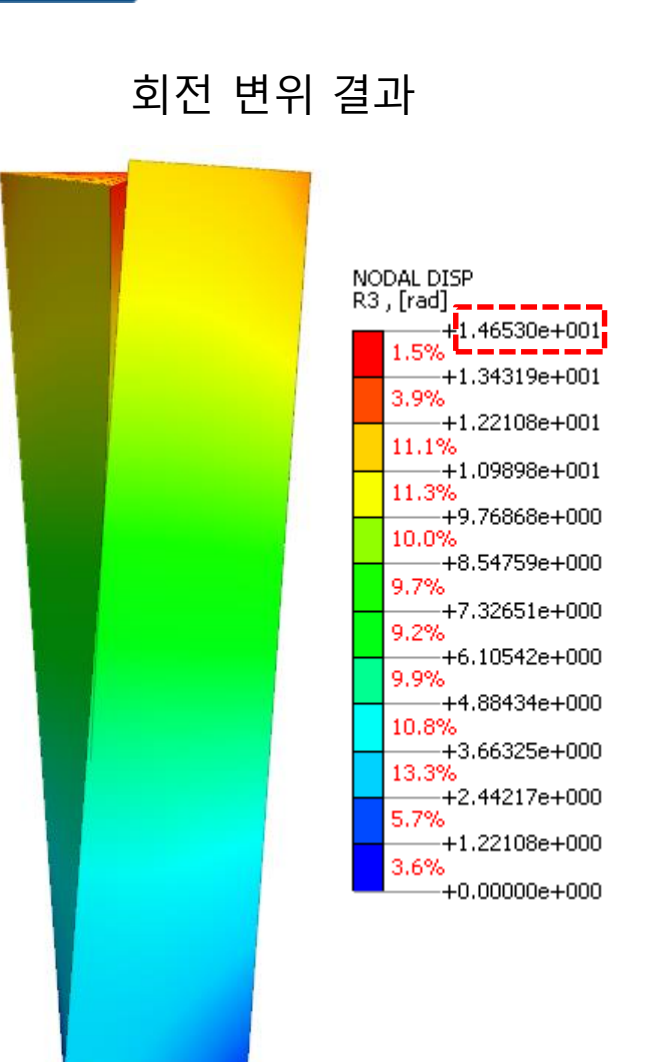

#### 강체요소(RBE2) VS. 보간요소(RBE3)

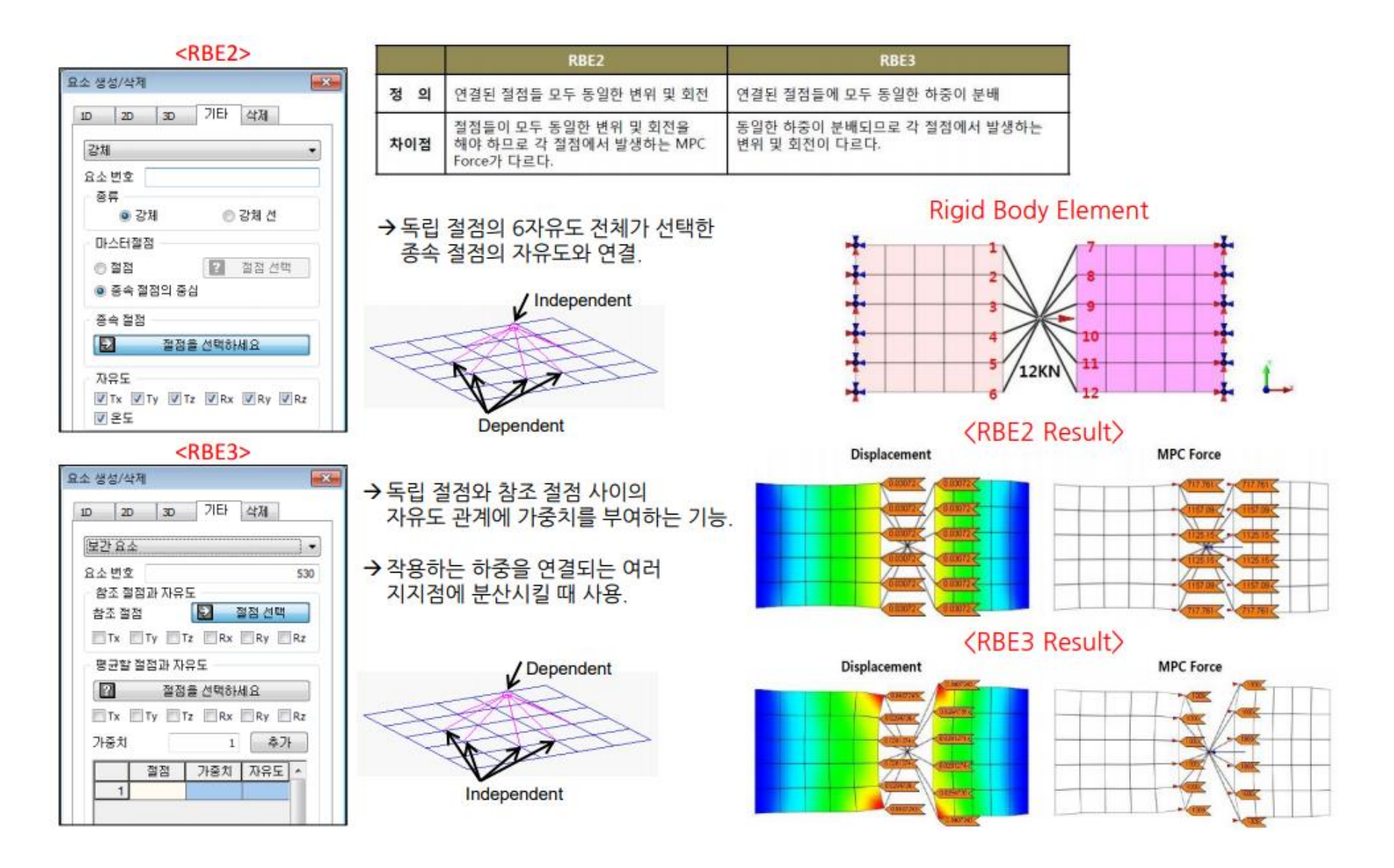

#### \*midas NFX 모델링 교육 자료

# SPOT WELD FLANGE 쉘 요소

#### 예제: SPOT WELD FLANGE

#### 비틀림 강성을 계산하시오

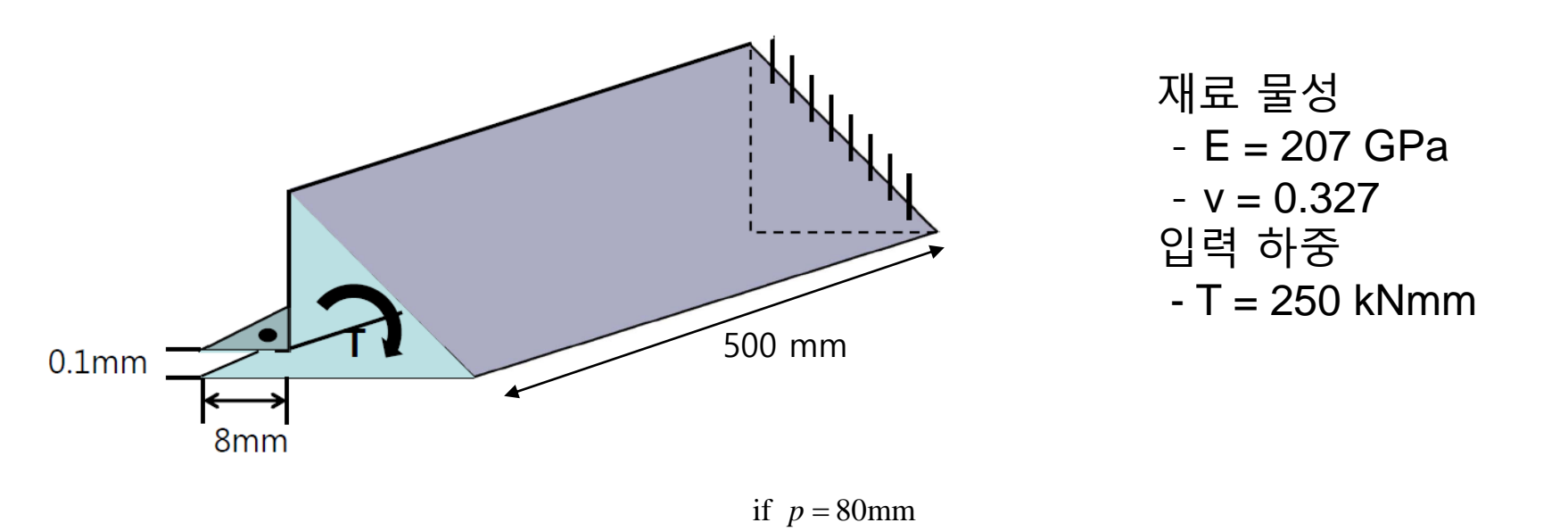

$$K = \frac{T}{\theta} = \frac{\left(\text{stiffness of closed tube w/o weld flange}\right)}{\left[1 + \frac{3}{4\pi^2(1+\nu)}\frac{p^2}{wS}\right]} \qquad \qquad \psi = \frac{1}{1 + \frac{3}{4\pi^2(1+\nu)}\frac{p^2}{wS}} = \frac{1}{1 + \frac{3}{4\pi^2(1+0.327)}\frac{80^2}{8(200+100\sqrt{2})}} = 0.882$$
$$\theta_{p=80} = \theta \times \frac{1}{\psi} = 5.471 \times 10^{-3} \times \frac{1}{0.882} = 6.205 \times 10^{-3} \text{ rad}$$

$$K_{p=80} = K \times \psi = 45.704 \times 0.882 = 40.297$$
 Nm/rad

#### 단면형상 생성

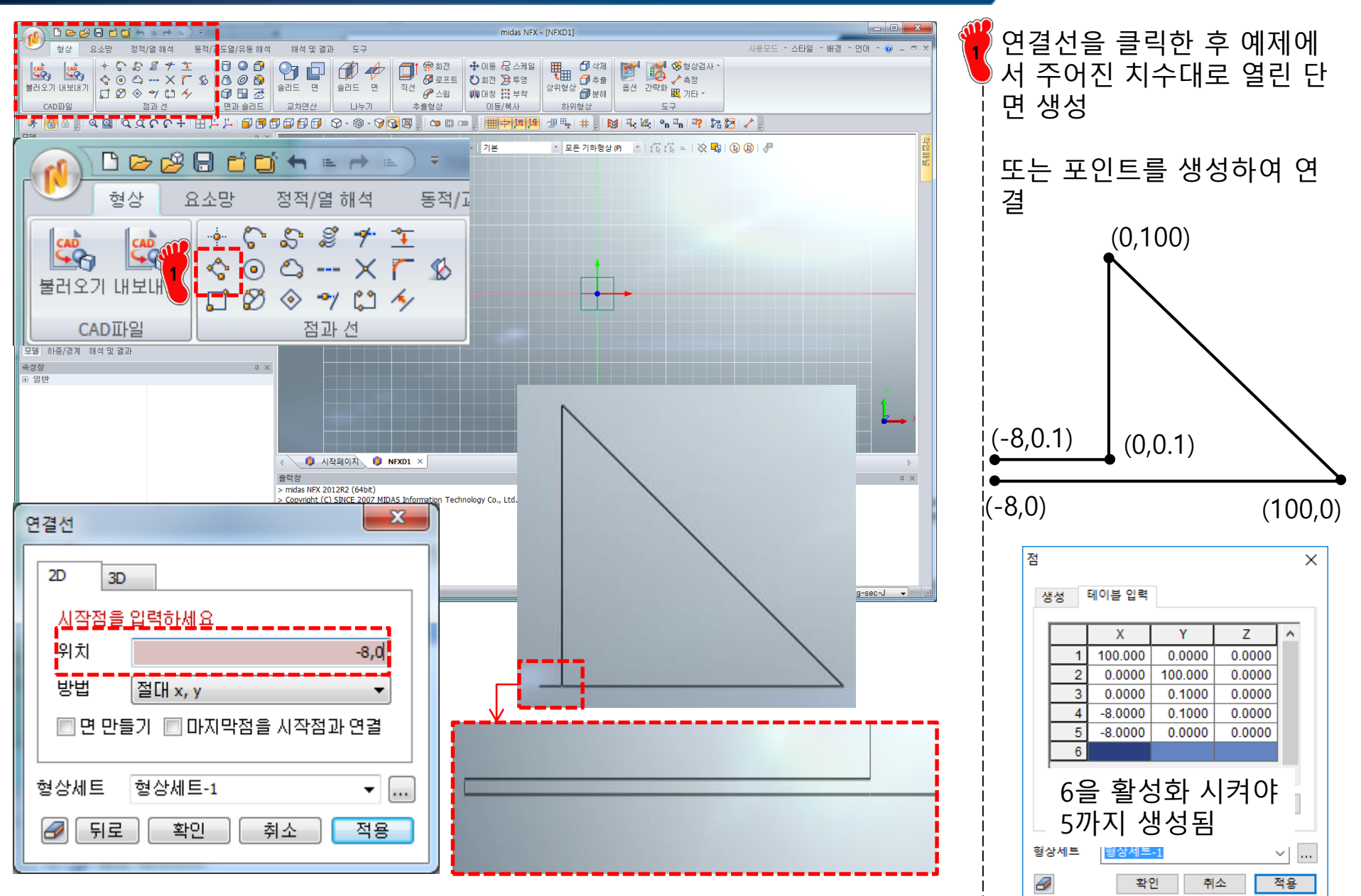

탄성계수 207 GPa 푸아송비 0.327

재료 생성

## 재료 물성 및 특성 입력 (1)

| 재료                                                                                                    |                                                                                                    |
|----------------------------------------------------------------------------------------------------|----------------------------------------------------------------------------------------------------|
| 번호 2 이름                                                                                                    | 재료 색상                                                                                                    |
| All                                                                                                    | 선형 탄소성 초탄성 온도의존                                                                                                    |
| All   IT-4PH, H1100 AISI 1020 AISI 1060 AISI 304 SS Annealed AISI_310_SS AISI_410_SS AISI_410_SS AISI_410_SS AISI_Steel_1008+HR AISI_4340 Annealed AISI_Steel_1008+HR AISI_4340 Annealed AISI_Steel_Maraging Alloy Steel Cast Carbon Steel Cast Carbon Steel Cast Stainless Steel FC250 Galvanized Steel H-1(CR60) HL-4000 Hp-1 Hp-4 Inconel_718_Aged Plain Carbon Steel S/Steel_PH15-5 S45C SAPH-400 SE508 SGACC SGACEN SGACC SGACEN SGACC SGCC SGCC SGCC SGCC SGCC SGCC SGC | 건형       탄소성       초단성       온도의조         구조       207000       N/mm       열등력       0         프와숭비       0.327       참조온도       0       (1)         질량밀도       0       kg/mm³       참조온도       0       (1)         일경도       0       w/(mm·(T))       1       1         법열       0       J/(kg·(T))       발열계수       1         안전률계산방법 |
| SR-0300<br>Steel<br>Steel_Rolled<br>SUP12<br>SUS304                                                                                                    |                                                                                                    |
| SUS316 *                                                                                                    |                                                                                                    |
| <br>물러오기 편집                                                                                                    | 확인 취소 적용                                                                                                    |

## 재료 물성 및 특성 입력 (2)

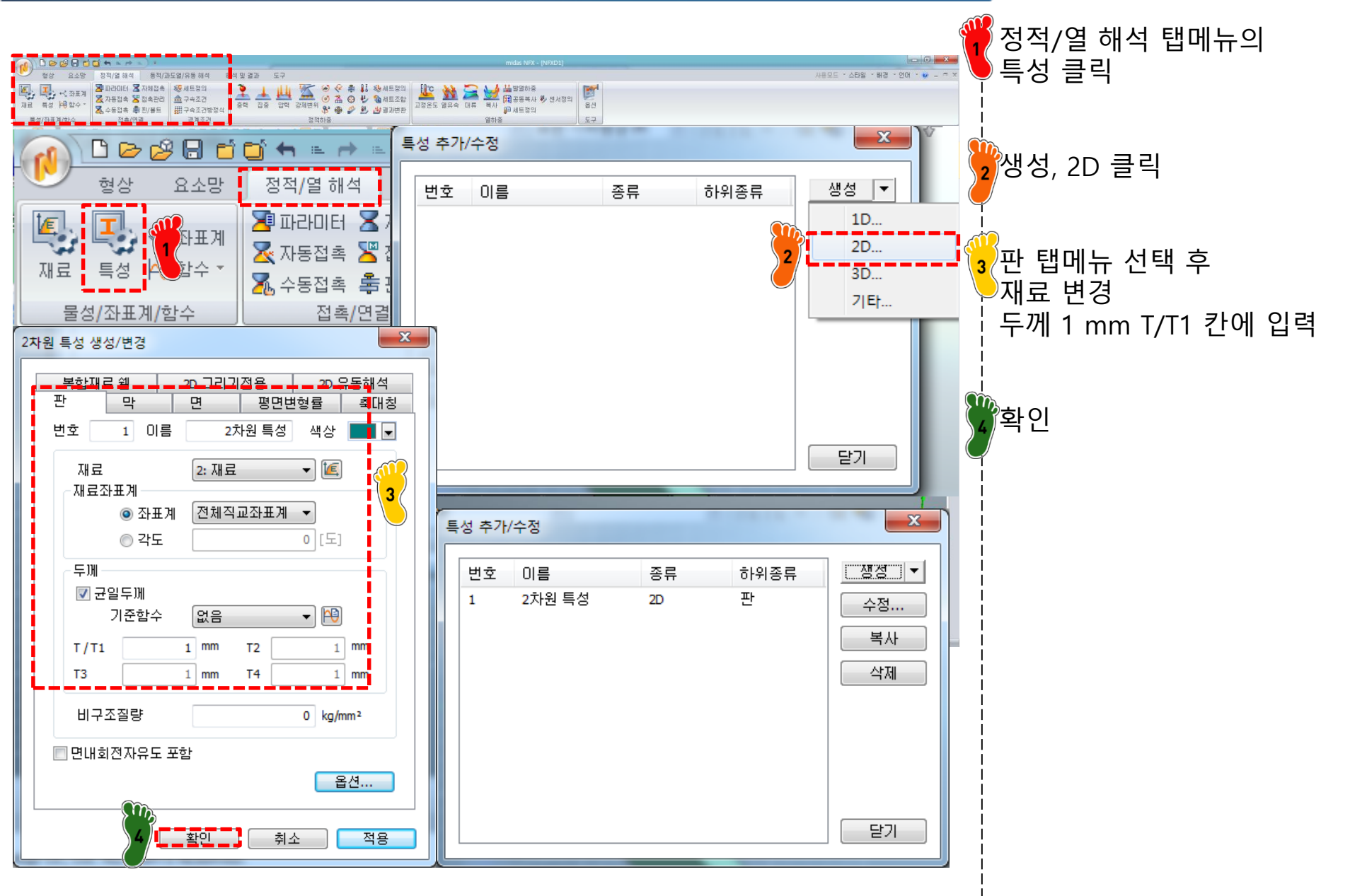

#### 요소망 생성 (1)

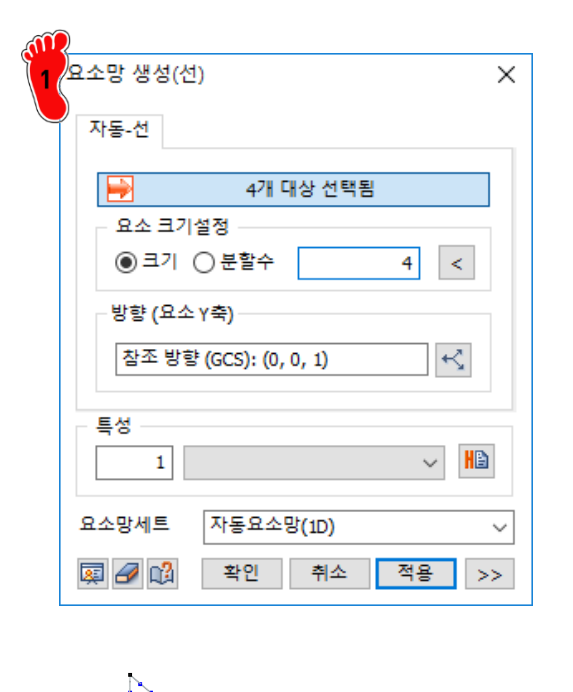

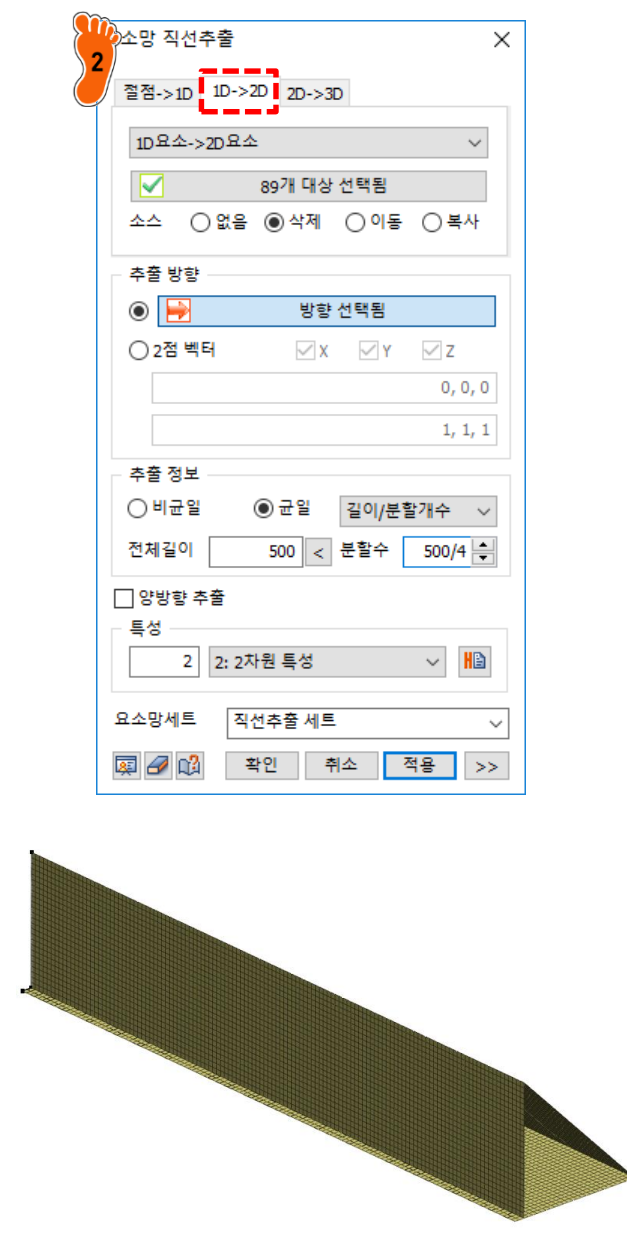

· 크기 4mm로 1D 요소망 생 성 길이 500mm, 분할수 500/4 로 2D 요소 직선 추출

#### 요소망 생성 (2)

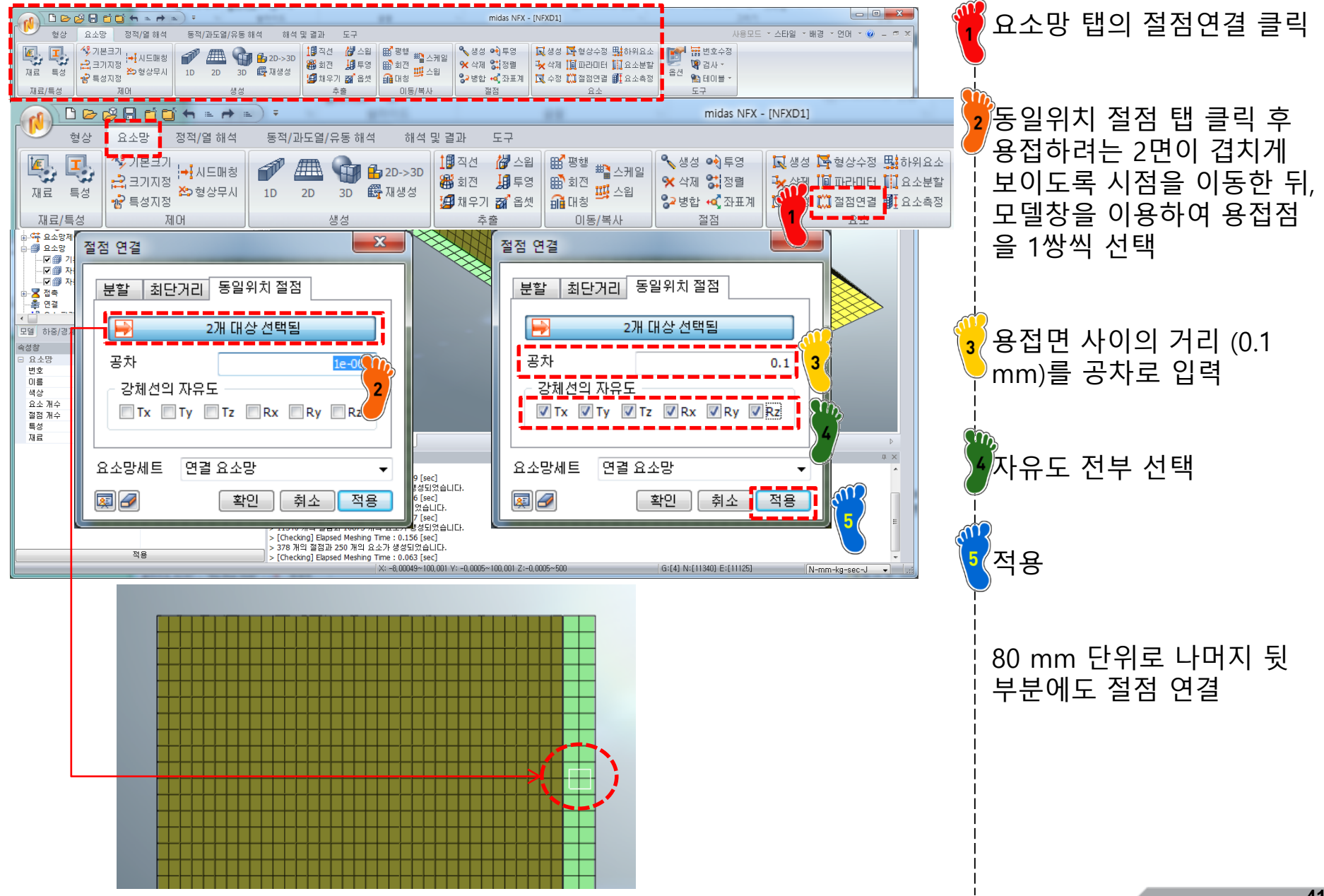

## 구속조건 및 하중조건 설정

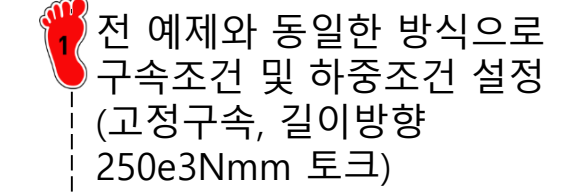

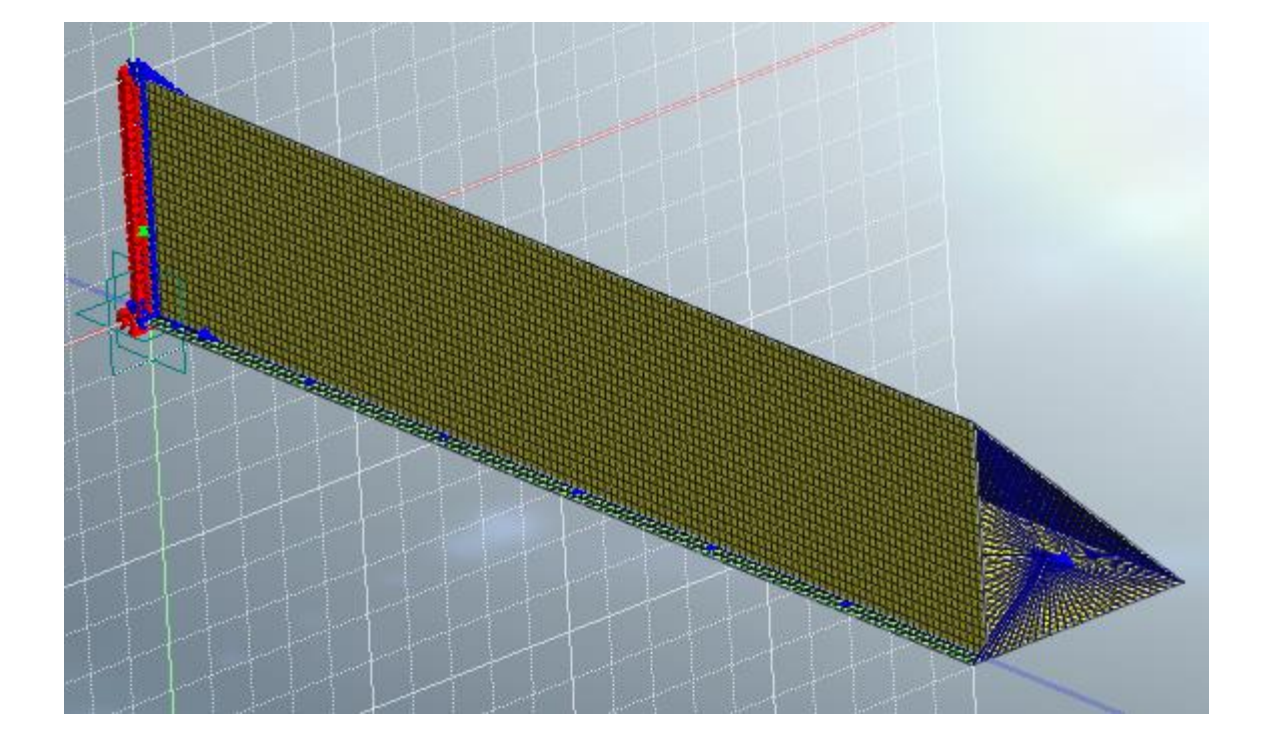

## 해석 케이스 정의 및 해석 실행

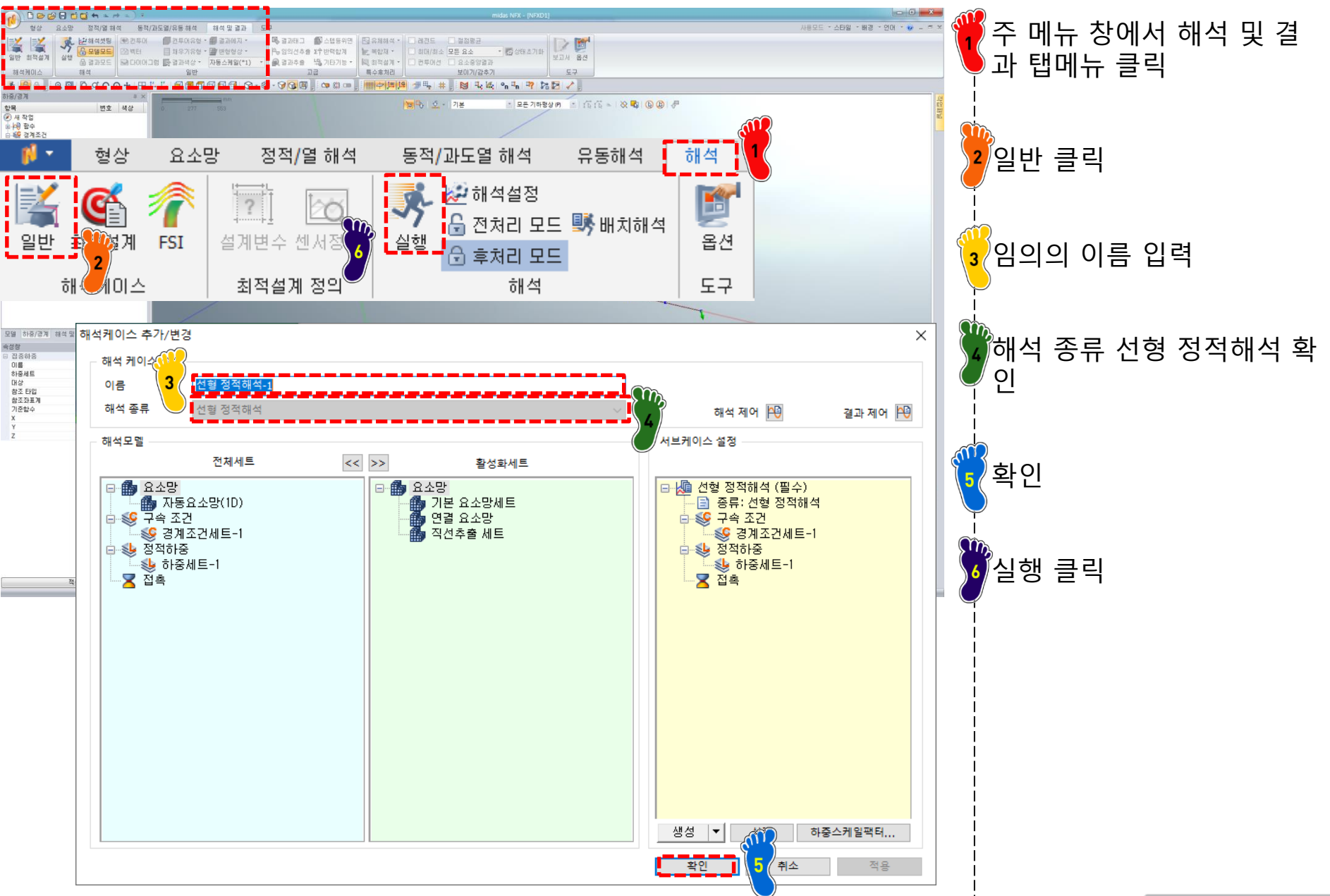

Copyright © Computational Design Lab. All rights reserved.

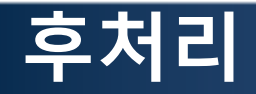

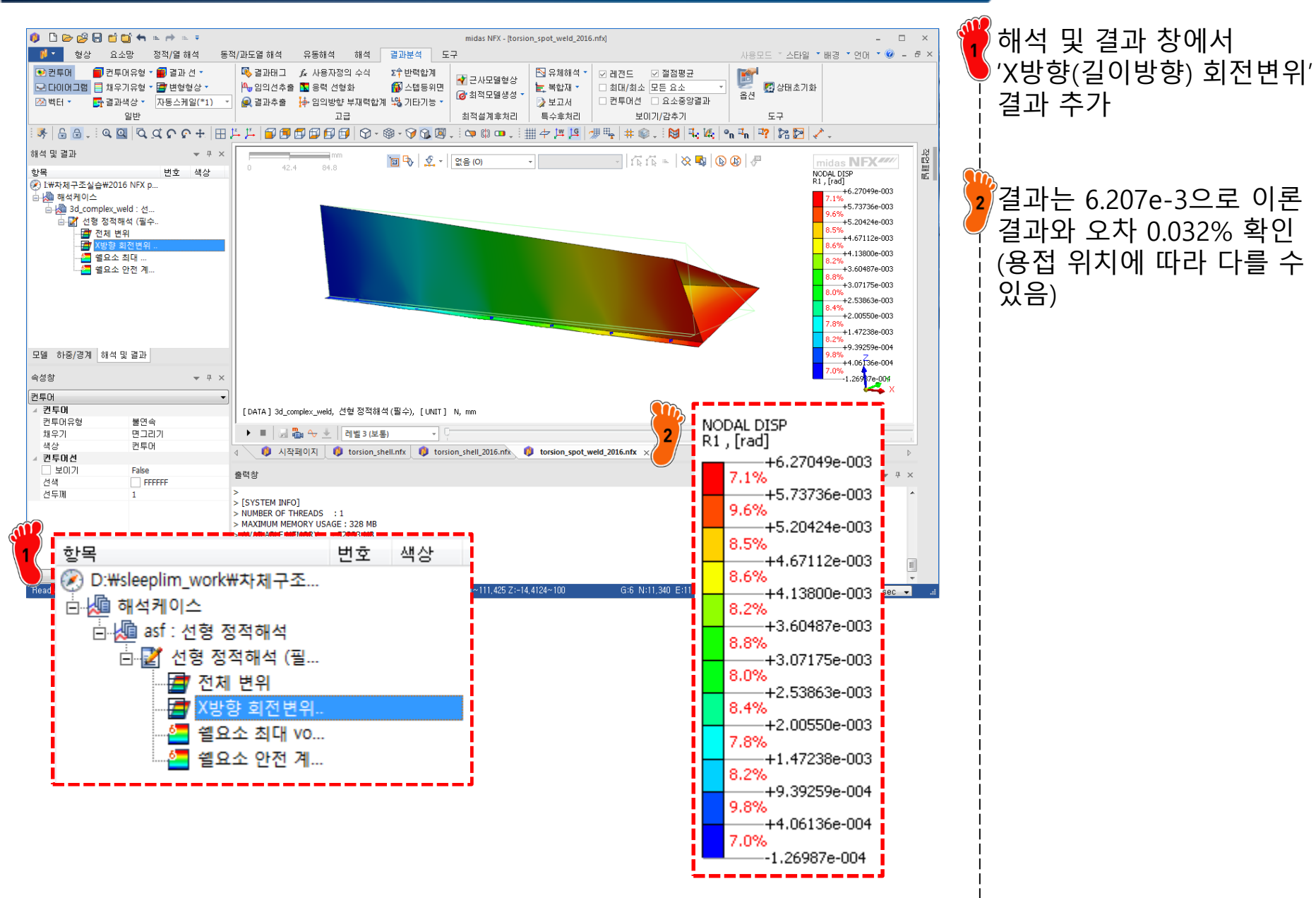

#### 연습문제 1: 용접 거리에 따른 영향

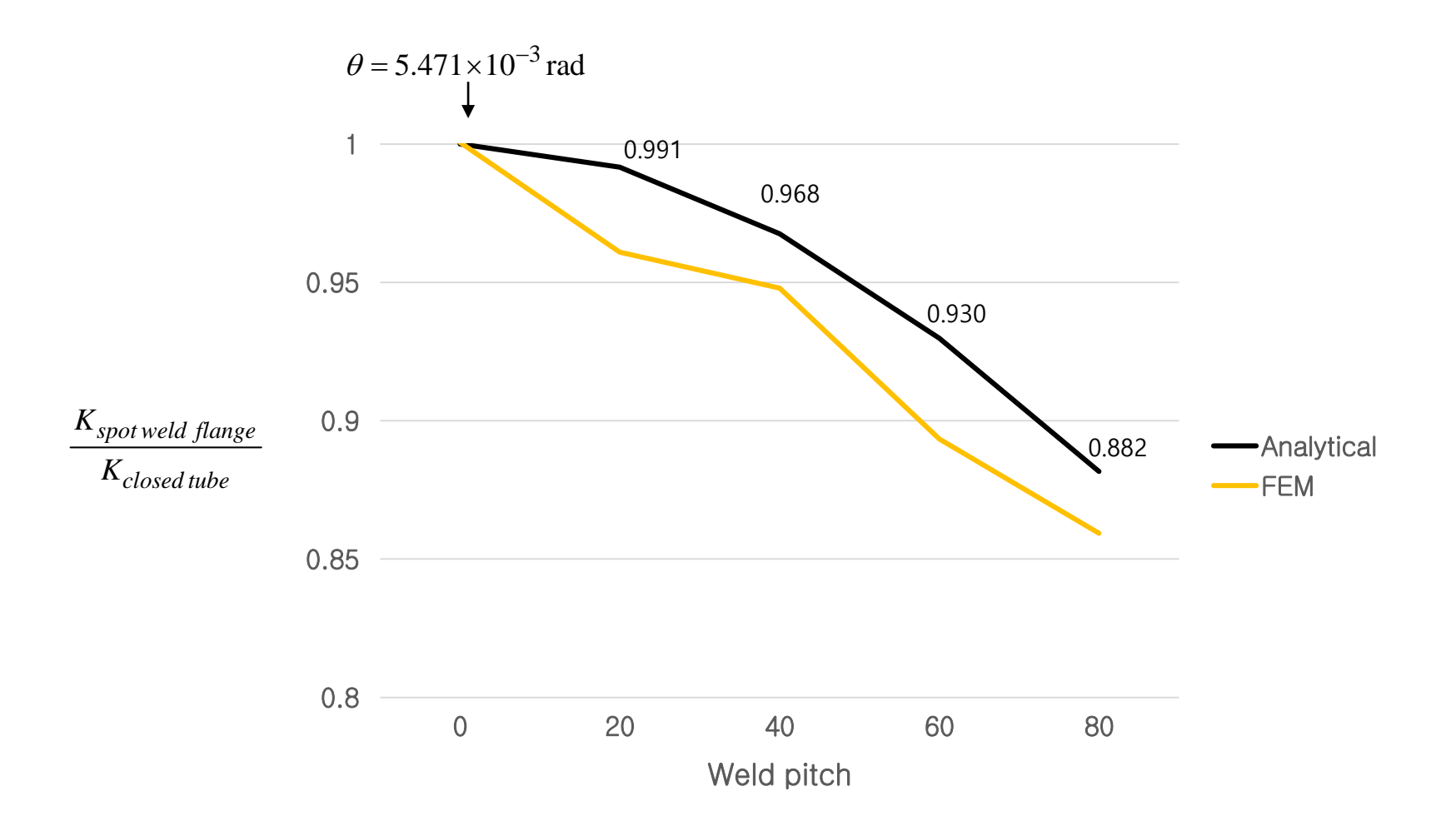

#### 연습문제 2

Toyota Yaris 모델의 rocker 단면 해석 (용접 거리에 따른 굽힘/비틀림 영향 확인) (빔의 길이는 800 mm, 요소 크기는 8 mm 로 적용)

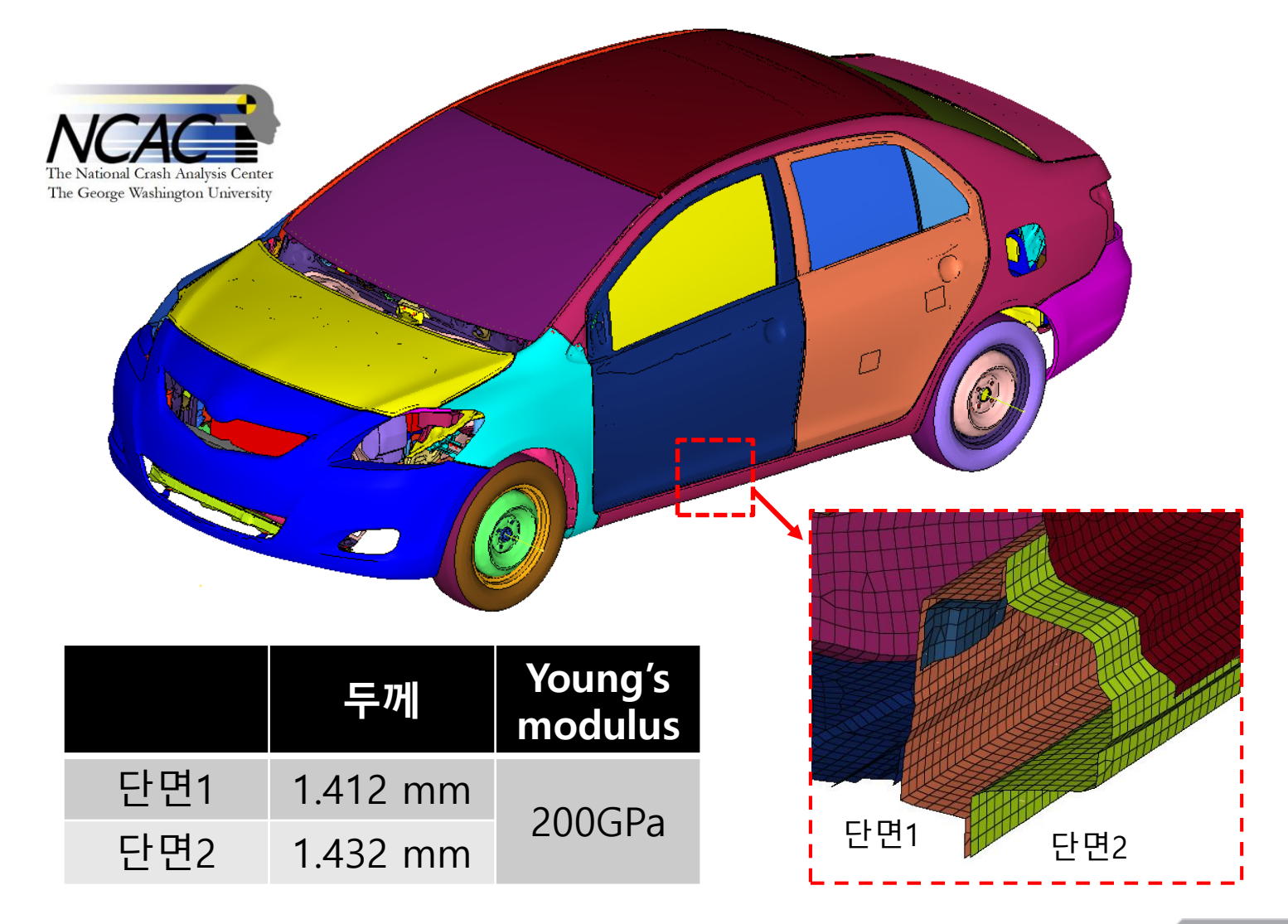

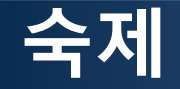

#### 해석적인 방법과 유한요소 프로그램으로 다음 문제의 비틀림 강성을 계산하시오 용접 거리에 따른 비틀림 강성을 구하고 해석적인 결과와 비교 분석하시오

재료 물성 및 하중은 예제와 동일

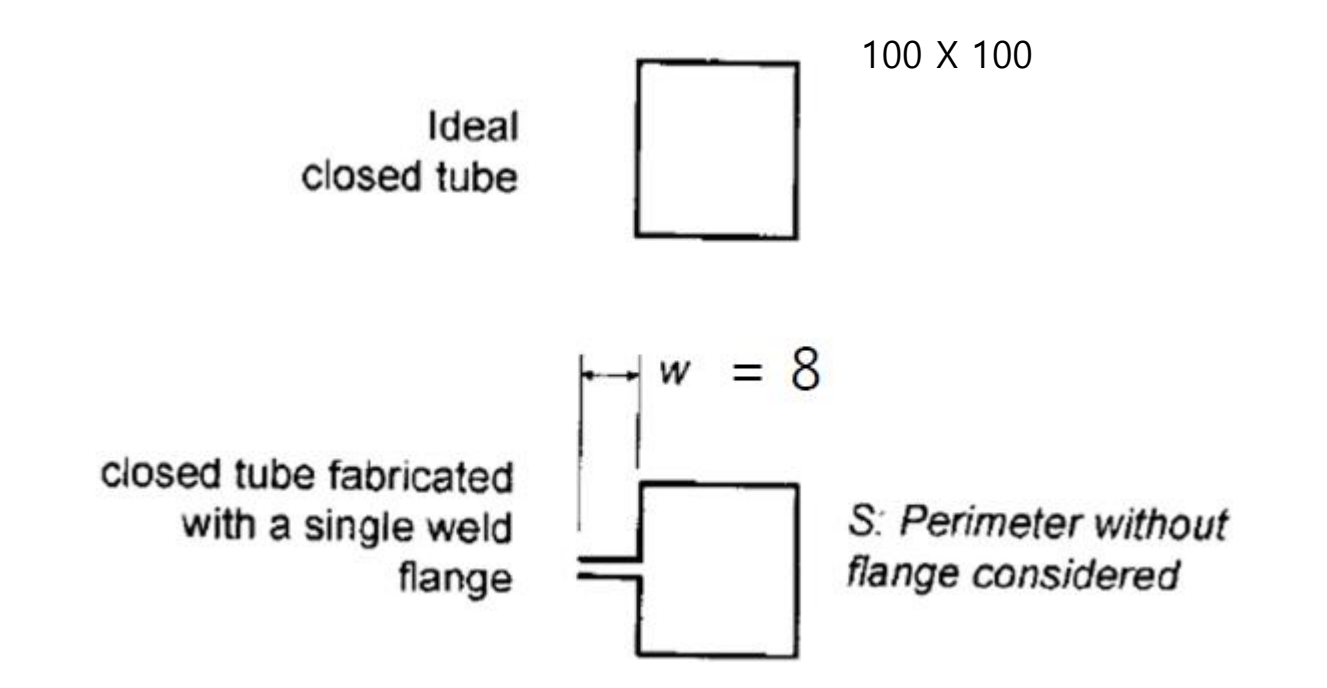